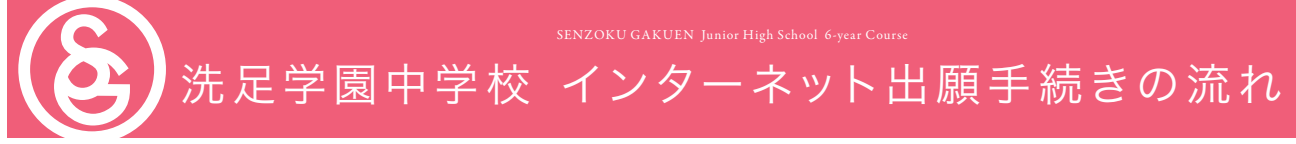

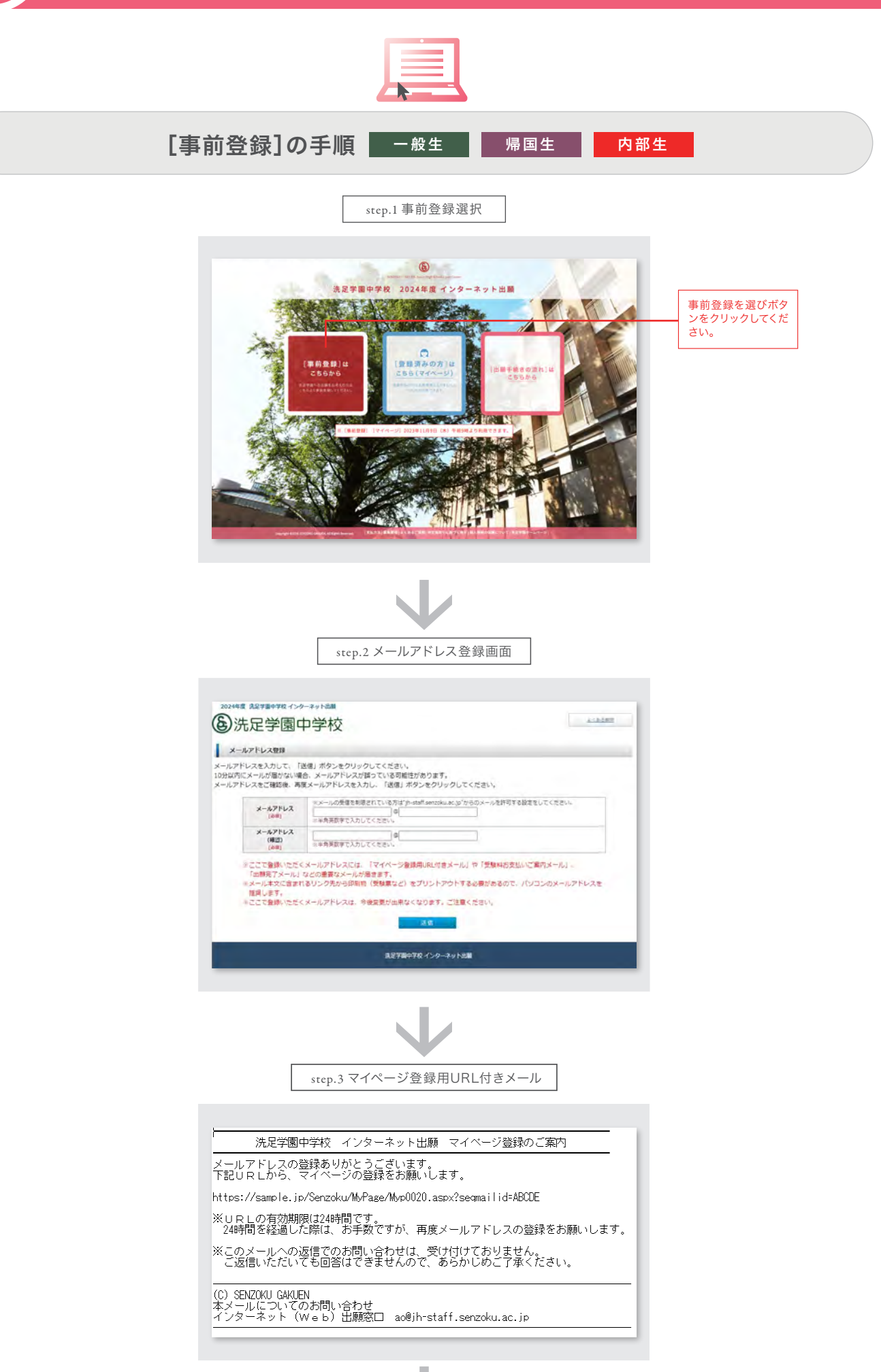

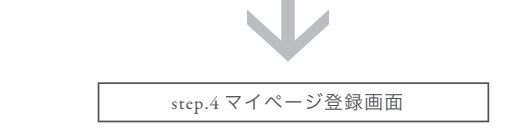

| 一ジ登録                           |                                                                                                    |                                                 |
|--------------------------------|----------------------------------------------------------------------------------------------------|-------------------------------------------------|
| を入力して、「登録外                     | 春確認へ」ボタンをクリックしてください。                                                                                                    |                                                 |
| 志願習情報                          |                                                                                                    |                                                 |
| 児童氏名 (漢字)<br>[必用]              | 2 例 表記 名: 例 表記 2 金融の実施・学校業務・学校 ストリーアイドの )                                                                                                    |                                                 |
| 児童氏名 (かな)<br>(点面)              |                                                                                                    |                                                 |
| 児童氏名 (ローマ字)<br>(2年)            |                                                                                                    |                                                 |
| 生年月日                           |                                                                                                    |                                                 |
| 住所区分                           | ○日本黨內 ○商外                                                                                                    |                                                 |
| 新使描写                           | 住際株実 「信用株実」ボタンを押すと信用が自動入力されます。                                                                                                    |                                                 |
| 都道府田                           |                                                                                                    |                                                 |
| 市区町村                           | 約1 回線市電車空久本                                                                                                    |                                                 |
| 104)                           | 0 2-3-1                                                                                                    |                                                 |
| [34]<br>建作名 ·                  | ※金用で入力してくだまい。<br>例1 後期マンション101                                                                                                    |                                                 |
| 群星曲号                           | ※金角で入力してくただい。                                                                                                    |                                                 |
| 海外住所<br>[BRG用DDOA入D]           | (1) GO East GO Street, GO New YorkU.S.A<br><約92所の方法こちらに入力してください。                                                                                                    |                                                 |
| 084144                         |                                                                                                    |                                                 |
| 708<br>(##)                    | 8050 240 1350 180 128 3858<br>20€0000 18 38€                                                                                                    |                                                 |
| 保護者情報                          |                                                                                                    |                                                 |
| 保護有氏名 (漢字)<br>(2回)             | 住                                                                                                    |                                                 |
| 保護者氏名 (かな)<br>(20月)            | 取い  ●  ●  ●  ●  ●  ●  ●  ●  ●  ●  ●  ●  ●                                                                                                    |                                                 |
| 10月19日<br>(山田)                 |                                                                                                    |                                                 |
| 保護者住所<br>[49年]                 | 後期事項指導容額要項指に定ったまね。 ○「ない ○ nm/2                                                                                                    |                                                 |
| 住所区分<br>[必旺]                   | ○日本臨内 ○席外                                                                                                    |                                                 |
| 部使曲可<br>(小年)                   |                                                                                                    |                                                 |
| 御道府国<br>(会場)                   | -                                                                                                    |                                                 |
| 由区町村<br>[山田]                   | (例) 目時作高津区久本<br>※金用で入力してください。                                                                                                    |                                                 |
| 番切                             | () 2-3-1 () () 2-3-1                                                                                                    |                                                 |
| 建物名 ·<br>部屋描号                  |                                                                                                    |                                                 |
| <b>為外包所</b><br>(##包括000643.0)  | (f) CO East CO Street, CO New York, U.S.A                                                                                                    |                                                 |
|                                | - MARGERSTERSTUT (FRU                                                                                                    | 緊急連絡先け日1                                        |
| 緊急連絡先電話勝利<br>(然等電話時) 1<br>[点項] | ・原準準認をお付きてない方は、実象連絡先を入力してください。<br>※分類時で2入力してください。<br>受知的な思いたコンビニエンスストクELVを進行する使きは、日本運行の意味着与きごを提びください。進行の回注着<br>設置から、情報電気振動与を設するとコンビニエンスストアでの完払いが出来ません。(クレジットカードによる受快時の<br>やいい知道になった。 | <ul> <li>連絡が可能な電調</li> <li>番号・携帯電話番号</li> </ul> |
| 緊急連接先電訊員句<br>(武等電話等) 2         |                                                                                                    |                                                 |
| 志望理由                           |                                                                                                    |                                                 |
| <b>武建現由</b> 1                  | た基準点にチェックを入れてください(復都回流市)<br>□数町方井 □内坂 □中耳一貫参専 □始設・徳奈 □後級教育<br>□人まな少使 □ネク点                                                                                                    |                                                 |
| 表望現由2·自己PR                     | (日本に入力してたさい、)                                                                                                    | 志望理由欄にはご<br>由にご記入ください                           |
|                                | ※100文字以内で入力してください(半角英原本も1文字とカウントします)。                                                                                                    | L                                               |

| <section-header><section-header><section-header><section-header></section-header></section-header></section-header></section-header>                                                                                                    | Particle         Particle           Particle         Particle           Partit         Particle<                                                                                                    | <page-header>         www.www.www.www.www.www.www.www.www.ww</page-header>                                                                                                    |                                                                                                    | step.5 マイページ를                                     | 登録情報確認                | 画面     |       |  |
|----------------------------------------------------------------------------------------------------|----------------------------------------------------------------------------------------------------|----------------------------------------------------------------------------------------------------|----------------------------------------------------------------------------------------------------|---------------------------------------------------|-----------------------|--------|-------|--|
|                                                                                                    |                                                                                                    | <section-header><section-header><section-header><section-header></section-header></section-header></section-header></section-header>                                                                                                    | 4在度 牛豆型用山型約 インターン                                                                                                    | er b光間                                            |                       |        |       |  |
| vvv-vvisus           vvv-vvisus           vvv-vvisus           vvv-vvisus           vvvvasos           vvvasos           vvasos           vvasos           vvasos           vvasos           vvasos           vvasos           vvasos           vvasos           vvasos           vvasos           vvasos           vvasos           vvasos           vvasos           vvasos           vvasos           vv                                                                                                    | マイベーンロはかられた           マイベーンロはかられたは「協協権性」ボクシをクリックしてください。           ページ協権会社の法会ですべき。           「日本日日」は労働生水の会会ですでき。           「日本日日」は労働生水の会会ですでき。           「日本日日」は労働生水の会会ですべき、行う「私力権支援などのきまま。           「日本日日」は労働生水の会会ですべき、行う「私力権支援などのきまま。           マレージの目前日重要な           マレージの目前日重要な           マレージの目前日 二           日本市           マレージの目前日 二           マレージの目前日 二           マレージの目前日 二           マレージの目前日 二           マレージの目前日 二           マレージの目前日 二           マレージの目前日 二           マレージの目前日 二           マレージの目前日 二           日本市           日本市           日本市           日本市           日本市 <th><section-header><section-header><section-header></section-header></section-header></section-header></th> <th>洗足学園中学</th> <th>学校</th> <th></th> <th></th> <th>2&lt;368</th>                                                                                                    | <section-header><section-header><section-header></section-header></section-header></section-header>                                                                                                    | 洗足学園中学                                                                                                    | 学校                                                |                       |        | 2<368 |  |
| VINCE UNDERSECT           VINCE UNDERSECT           NOTE: Contract of UNDERSECT           NOTE: Contract of UNDERSECT           NOTE: Contrat of UNDERSECT <t< th=""><th>Vite Justimus           Marke Contrast C. Mark S. Length Diggty Status (2005)           Marke S. Just S. Length Diggty Status (2005)           Marke S. Just S. Length Diggty Status (2005)           Marke S. Just S. Length Diggty Status (2005)           Marke S. Just S. Just S. Length Diggty Status (2005)           Marke S. Just S. Just S. Length Diggty Status (2005)           Marke S. Just S. Just S. Length Diggty Status (2005)           Marke S. Just S. Just S. Length Diggty Status (2005)           Marke S. Just S. Just S. Length Diggty Status (2005)           Marke S. Just S. Just S. Length Diggty Status (2005)           Marke S. Just S. Just S. Length Diggty Status (2005)           Marke S. Just Status (2005)           Marke S. Just Status (2005)           Marke Status (2005)           M</th><th>Automation   Rest Rest Rest water that Rept Rest Rest Rest   Automation   Rest Rest Rest Rest Rest Rest Rest Rest   Rest Rest Rest Rest Rest Rest Rest Rest</th><th></th><th></th><th></th><th></th><th></th></t<>                                                                                                    | Vite Justimus           Marke Contrast C. Mark S. Length Diggty Status (2005)           Marke S. Just S. Length Diggty Status (2005)           Marke S. Just S. Length Diggty Status (2005)           Marke S. Just S. Length Diggty Status (2005)           Marke S. Just S. Just S. Length Diggty Status (2005)           Marke S. Just S. Just S. Length Diggty Status (2005)           Marke S. Just S. Just S. Length Diggty Status (2005)           Marke S. Just S. Just S. Length Diggty Status (2005)           Marke S. Just S. Just S. Length Diggty Status (2005)           Marke S. Just S. Just S. Length Diggty Status (2005)           Marke S. Just S. Just S. Length Diggty Status (2005)           Marke S. Just Status (2005)           Marke S. Just Status (2005)           Marke Status (2005)           M                                                                                                    | Automation   Rest Rest Rest water that Rept Rest Rest Rest   Automation   Rest Rest Rest Rest Rest Rest Rest Rest   Rest Rest Rest Rest Rest Rest Rest Rest                                                                                                    |                                                                                                    |                                                   |                       |        |       |  |
|                                                                                                    | V-UBBAGE 129487.0.0284791         (19488.61 129487.0.028479179)         (19488.61 129427.0.02847912979)         (19488.61 129427.0.02847912979)         (1948.61 129427.0.02847912979)         (1948.61 129427.0.02847912970)         (1948.61 129427.0.02847912970)         (1948.61 129427.0.02847912970)         (1948.61 12970)         (1948.61 12970)         (1948.61 12970)         (1948.61 12970)         (1948.61 12970)         (1948.61 12970)         (1948.61 12970)         (1948.61 12970)         (1948.61 12970)         (1948.61 12970)         (1948.61 12970)         (1948.61 12970)         (1948.61 12970)         (1948.61 12970)         (1948.61 12970)         (1948.61 12970)         (1948.61 12970)         (1948.61 12970)         (1948.71 1199870)         (1948.71 1199870)         (1948.71 1199870)         (1948.71 1199870)         (1948.71 1199870)         (1948.71 1199870)         (1948.71 1199870)         (1948.71 1199870)         (1948.71 1199870)         (1948.71 1199870)         (1948.71 1199870)         (1948.71 11997701000)                                                                                                    | Year Service 2019       Year Service 2019         Year Service 2019       Year Service 2019                                                                                                    | 容をご確認ください。間違いた                                                                                                    | 」<br>がなければ「登録確定」ボタンをクリック                          | クしてください,              |        |       |  |
| 1 He Holi US WE HAUSE HOLD (S M)       1 He Holi US WE HAUSE HOLD (S M)       1 He Holi US WE HAUSE HOLD (S M)       1 He Holi US WE HAUSE HOLD (S M)       1 He Holi US WE HAUSE HOLD (S M)       1 He Holi US M)       1 He Holi US M)       1 He Ho                                                                                                    | Literandia (1999年、2018年7月) (スクリービック)     September 2019年7月) (スクリービック)     September 2019年7月) (スクリービック)     September 2019年7月) (スクリービック)     September 2019年7月) (スクリービック)     September 2019年7月) (スクリービック)     September 2019年7月)     September 2019年7月)     September 2019年                                                                                                    |                                                                                                    | (一ジ登録を完了されますと。)<br>                                                                                                    | 2018年1月1日の変更が出来なくなり<br>5名ですか?                     | 0ます。<br>              |        |       |  |
|                                                                                                    | せませる。<br>マイベージタははままな、<br>マイベージタははままな<br>マイベージタははままな<br>マイベージタははままな<br>マイベージタははままな<br>マーボンドはたいのためである。ためで、<br>「「「「「「」」」」」」」<br>「「」」」」」」<br>「「」」」」」」<br>「「」」」」」」<br>「」」」」」」<br>「」」」」」」<br>「」」」」」」<br>「」」」」」」<br>「」」」」」<br>「」」」」」」<br>「」」」」」<br>「」」」」」<br>「」」」」」<br>「」」」」」<br>「」」」」」<br>「」」」」」<br>「」」」」<br>「」」」<br>「」」」<br>「」」」」<br>「」」」<br>「」」<br>「」」」<br>「」」」<br>「」」」<br>「」」」<br>「」」」<br>「」」」<br>「」」」<br>「」」」<br>「」」」<br>「」」」<br>「」」」<br>「」」」<br>「」」」<br>「」」」<br>「」」<br>「」」」<br>「」」」<br>「」」」<br>「」」<br>「」」」<br>「」」<br>「」」<br>「」」」<br>「」」」<br>「」」」<br>「」」<br>「」」」<br>「」」<br>「」」」<br>「」」<br>「」」<br>「」」」<br>「」」<br>「」」」<br>「」」<br>「」」<br>「」」<br>「」」<br>「」」」<br>「」」<br>「」」」<br>「」」<br>「」」」<br>「」」<br>「」」」<br>「」」<br>「」」」<br>「」」<br>「」<br>「                                                                                                    |                                                                                                    | 2 【志願者住所】は全て入力でま                                                                                                    | E年月日にすか?<br>きていますか?(入力可能文字数を超える                   | 6場合を除く)               |        |       |  |
| CALCHING         Distribution           Statistics         No. No. No. No. No. No. No. No. No. No.                                                                                                    | 文化         空田田田田田           東京大都市         第二日           東京大都市         第二日           東京大都市         第二日           東京大都市         第二日           東京大都市         第二日           東京大都市         第二日           東京大都市         第二日           東京大都市         101           東京大都市         101           東京市         101           東京市         101           東京市         101           東京市         101           東京市         101           東京市         101           東京市         <                                                                                                    |                                                                                                    | :修正する場合は、フォームの<br>)ザの戻るボタンを使用すると、                                                                                                    | 「マイページ登録情報変更へ」ボタンで<br>れ<br>入力した内容が保存されない可能性が<br>る | 前運動へ戻ってください。<br>ちります。 |        |       |  |
| Substrate           Right (Light)         H : Light         H : Light           Right (Light)         H : Light         H : Light           Right (Light)         H : Light         R : Light           R                                                                                                    | XMETARM           XMERA (XP2)         H         B2         H         H         B2         H         H                                                                                                    |                                                                                                    | マイページ登録情報変                                                                                                    | 空 単確定                                             |                       |        |       |  |
| Radika         Roman         Roman           Radika         Roman         Roman         Roman           Radika         Roman<                                                                                                    | 東京氏名(37)         作:         市正         市正           東京氏名(1-マ2)         Litt Something         Frid Something         Frid Something         Frid Something           東京氏名(1-マ2)         Litt Something         Frid Something         Frid Something         Frid Something           東京氏名(1-マ2)         Litt Something         Frid Something         Frid Something         Frid Something           東京氏名(10-v2)         Litt Something         Frid Something         Frid Something         Frid Something           東京氏名(10-v2)         Litt Something         Frid Something         Frid Something         Frid Something           東京氏名(10-v2)         Litt Something         Frid Something         Frid Something         Frid Something           東京市 Something         Jameta Early Something         Something         Frid Something         Frid Something           東京市 Something         Jameta Early Something         Something         Frid Something         Frid Something           東京市 Something         Gold Something         Gold Something         Frid Something         Frid Something           東京市 Something         Frid Something         Something         Something         Frid Something           東京市 Something         Frid Something         Frid Something         Something         Frid Something                                                                                                    |                                                                                                    | 主题著结成                                                                                                    |                                                   |                       |        |       |  |
| Калака (укр.)         По.         По.         По.           Калака (укр.)         По.         Кол.         Кол.         Кол.           Калака (укр.)         По.         Кол.         Кол.         Кол.           Калака (укр.)         По.         Кол.         Кол.         Кол.           Калака (укр.)         По.         Кол.         Кол.         Кол.           Калака (укр.)         По.         Кол.         Кол.         Кол.           Калака (укр.)         По.         Кол.         Кол.         Кол.           Калака (укр.)         По.         Кол.         Кол.         Кол.           Калака (укр.)         По.         Кол.         Кол.         Кол.           Калака (укр.)         По.         Кол.         Кол.         Кол.           Калака (укр.)         По.         Кол.         Кол.         Кол.         Кол.           Калака (укр.)         По.         Кол.         Кол.         Кол.         Кол.         Кол.         Кол.         Кол.         Кол.         Кол.         Кол.         Кол.         Кол.         Кол.         Кол.         Кол.         Кол.         Кол.         Кол.         Кол.         Кол.         Кол.         Кол                                                                                                    | Ratik Gry2         Phill         Phill                                                                                                    | Image: Section of the section of the section of th               | · · · · · · · · · · · · · · · · · · ·                                                                                                    | N: 39                                             | 2.1                   | 117    |       |  |
| 現意気を(ローマネ)         Lat<br>(10)         アビス<br>(10)         アビス<br>(10)         First<br>(10)         First<br>(10)           生年月日         2015 0x0 025 12歳         (10)         (10)         (10)           生年月日         2015 0x0 025 12歳         (10)         (10)         (10)           生年月日         210-5500         (10)         (10)         (10)           生年月日         210-5500         (10)         (10)         (10)           香田田田田田田田田田田田田田田田田田田田田田田田田田田田田田田田田田田田田                                                                                                    | 現意式名 (ローマア)         上式<br>(ローマア)         上式<br>(D)         アロス<br>(D)         アロス<br>(D)           生年月日         2015 0-01 0-05 1.2歳         (D)         (D)         (D)           生年月日         2015 0-01 0-05 1.2歳         (D)         (D)         (D)           単常用日         213-6500         (D)         (D)         (D)         (D)           単常用目         213-6500         (D)         (D)         (D)         (D)           御客         2-3 -1         (D)         (D)         (D)         (D)         (D)           御客         2-3 -1         (D)         (D) </td <td></td> <td>児童氏名 (かな)</td> <td>the the</td> <td>8%):</td> <td>10.2</td> <td></td>                                                                                                    |                                                                                                    | 児童氏名 (かな)                                                                                                    | the the                                           | 8%):                  | 10.2   |       |  |
| (P)         (P)           生気内日         2011年(4月)(02512年)           住気分         日本市内           焼気用         212-5500           焼気用         日本市内           肉気気用         用用用用           肉気気用         日本市口           肉気気用         日本市工具           肉気気用         日本市工具           肉気気用         000-0000           日本市工具         日本市工具           肉気気用         000-0000           日本市工具         日本市工具           肉気気用         000-0000           日本市工具         日本市工具           肉気気         000-0000           日本市工具         日本市工具           肉気気気         日本市工具           肉気気気         日本市工具           肉気気気         日本市工具           肉気気気         日本市工具           肉気気気         日本市工具           肉気気気気         日本市工具           肉気気気気         日本市工具           肉気気気気         日本市工具           肉気気気気         日本市工具           肉気気気気         日本市工具           肉気気気気         日本市工具           肉気気気気気         日本市工具           肉気気気気気         日本市工具           肉気気気気気         日本市工具           肉気気気気                                                                                                    | (b)         (b)           生生の月日         2011年0月0日11歳           住所公日         2011年0月0日11歳           日本市内         1000000000000000000000000000000000000                                                                                                    | m       m       m         m       m       m                                                                                                    | 児童氏名 (ローマネ)                                                                                                    | Last<br>Name : Serizoko                           | First<br>Name :       | Hanako |       |  |
| 日本市内         日本市内           日本市内         日本市内           第代期日         213-5500           日本市内         日本市内           市区市村         日本市内           市区市村         日本市内           市区市村         日本市内           市区市村         日本市内           市区市村         日本市内           市区市村         日本市内           市区市村         日本市内           市区市村         日本市内           市区市村         日本市内           市区市村         日本市内           市区市村         日本市内           市区市村         日本市内           市田         日本市内           市田         日本市内           市田         日本市内           市田         日本市内           市田         日本市内           市田         日本市内           市田         日本市           市田         日本市           市田         日本市           市田         日本市           市田         日本市           市田         日本市           市田         日本市           市田         日本市           市田         日本市           市田         日本市           市田         日本市                                                                                                    | 日本市内         日本市内           日本市内         日本市内           日本市内         日本市内の           日本市内         日本市内の           日本市内         日本市内の           日本市内         日本市内の           日本市内の         日本市内のの           日本市内の         日本市内のの                                                                                                    | Image: Image:               | ##88                                                                                                    | (四)                                               | (8)                   | 197.2  |       |  |
| 新規県特         213-5500           新規県         円線県           和成果村         川線市温度公共::           構成:         2-3-1           構成:         2-3-1           構成:         2-3-1           構成:         2-3-1           構成:         2-3-1           構成:         2-3-1           構成:         2-3-1           構成:         2-3-1           構成:         2-3-1           構成:         2-3-1           構成:         0-00-0000           予約:         2-3           構成:         0-00-000           第2000         2-300           構成:         2-300           構成:         2-3-1           構成:         2-3-1           構成:         2-3-1           構成:         2-3-1           構成:         2-3-1           構成:         2-3-1           構成:         2-3-1           構成:         2-3-1           構成:         2-3-1           構成:         2-3-1           構成:         2-3-1           構成:         2-3-1           構成:         2-3-1           構成:         2-3-1                                                                                                    | 御祭福号         213-5500           御祭福子         2-3-1           御祭         2-3-1           御祭         2-3-1           御祭         2-3-1           御祭         2-3-1           御祭         2-3-1           御祭         2-3-1           御祭         2-3-1           御祭         2-3-1           御祭         2-3-1           御祭         000-0000           御祭         000-0000           御祭         000-0000           御祭         000-0000           御祭         000-000           御祭         000-000           御祭         2           御祭         2           御祭                                                                                                    |                                                                                                    | 生年月日<br>住所区分                                                                                                    | 日本国内                                              |                       |        |       |  |
| 田田田田         田田田田           田田田         2 - 3 - 1           田田         2 - 3 - 1           田田         2 - 3 - 1           田田         2 - 3 - 1           田田         日本田田田           日本田田         0 - 0 - 0 - 0 - 0 - 0 - 0 - 0 - 0 - 0 -                                                                                                    | With Internal         Internal           時間         2-2-1           勝号         2-2-1           勝号         2-2-1           唐号         第日           第日         2-2-1           唐号         第日           第日         2-2-1           唐号         第日           第日         2-2-1           唐号         第日           第日         2-2-1           唐号         第日           第日         2000000000000000000000000000000000000                                                                                                    |                                                                                                    | 郵便面号<br>ptillecom                                                                                                    | 213-8580                                          |                       |        |       |  |
| 代表: 新潟県 2 - 3 - 1     接触: 新潟県 2 - 3 - 1     接触: 新潟県 2 - 3 - 1     存在: 新潟県 2 - 0 - 0 - 0 - 0 - 0 - 0 - 0 - 0 - 0 -                                                                                                    | 期間         2 - 3 - 1           建築を、部業時日         第           第         第           第         第           第         第           第         第           第         第           第         000 mb 20000000           第         00 mb 2000000000           第         8           第         00 mb 200000000           第         8           第         8           第         8           第         8           第         8           第         8           第         213-5500           第         8           第         8           第         23-5500           第         8           第         8           第         8           第         8           第         9           第         9           第         9           第         9           第         9           第         9           第         9           第         9           第         9           第                                                                                                    | Note       2-3-1         Note       Note         Note       Note         Note <td>市区町村</td> <td>川時市憲建区久本</td> <td></td> <td></td> <td></td>                                                                                                    | 市区町村                                                                                                    | 川時市憲建区久本                                          |                       |        |       |  |
| Here - 学校府<br>住宅総務等         (つつつつつつつつつつつつつつつつつつつつつつつつつつつつつ                                                                                                    | 株式市・中域相当         人名の           自て電気振興         000-000-0000           学校名         000 売立           学校名         00 売立           学校名         00 売立           学校名         00 売立           学校名         00 売立           学校名         00 売立           学校名         00 売立           学校名         00 売立           学校名         00 売立           学校名         00 売立           学校名         00 売立           学校名         00 売立           学校名         00 売立           学校名         00 売           学校名         00 売           学校会         00 売           学校会                                                                                                    | Wind Minimu         Wind Minimu         Wind Wind Wind Wind Wind Wind Wind Wind                                                                                                    | 截地                                                                                                    | 2 = 3 = 1                                         |                       |        |       |  |
| 作電数器号         000-000-0000           支援官込名(第2)         00 街豆 00 小学校           な法官が知道         第二 直型         第二 直型         第二 直型           支援官込名(第2)         15. 直型         第二 五型         第二 五型           支援官込名(第2)         15. 直型         第二 五型         第二 五型           支援官込名(第2)         15.5.5         15.5.5         15.5.5           支援官員名         2-3-1         15.5.5         15.5.5           支援官員名(第2)         15.5.5.5         15.5.5         15.5.5           支援官員名(第2)         2.7.777-866         2.7.777-866         2.7.777-866           メーカアドレス         sentoplu_hamako@jn=staff.sentoplu_si_jp         2.5.5.5                                                                                                    | 前を電気振動         000-000-0000           1708.         00.所立 2049年2 <td cols<="" td=""><td>Note:       Outpoint outpoint         Note:       Note:         Note:       Note:</td><td>城市名 · 即屋曲号<br/>海外住所</td><td></td><td></td><td></td><td></td></td>                                                                                                    | <td>Note:       Outpoint outpoint         Note:       Note:         Note:       Note:</td> <td>城市名 · 即屋曲号<br/>海外住所</td> <td></td> <td></td> <td></td> <td></td>                                                                                                    | Note:       Outpoint outpoint         Note:       Note:         Note:       Note: | 城市名 · 即屋曲号<br>海外住所                                |                       |        |       |  |
| VER         DO REL         COLUMN           SUBRISK         SUBRISK         SUBRISK         SUBRISK           SUBRISK         SUBRISK         SUBRISK         SUBRISK                                                                                                    | ママホ         COLUMN COLUMN COLUM                                                                                                    | TWE       DURING COUPED         CUENTION       DURING COUPED         CUENTION       DURING COUPED         CUEN                                                                                                    | 自宅電話番号                                                                                                    | 000-000-0000                                      |                       |        |       |  |
| AUXERISME           SUBRISME (SUP)         11:         10:         10:         10:         10:         10:         10:         10:         10:         10:         10:         10:         10:         10:         10:         10:         10:         10:         10:         10:         10:         10:         10:         10:         10:         10:         10:         10:         10:         10:         10:         10:         10:         10:         10:         10:         10:         10:         10:         10:         10:         10:         10:         10:         10:         10:         10:         10:         10:         10:         10:         10:         10:         10:         10:         10:         10:         10:         10:         10:         10:         10:         10:         10:         10:         10:         10:         10:         10:         10:         10:         10:         10:         10:         10:         10:         10:         10:         10:         10:         10:         10:         10:         10:         10:         10:         10:         10:         10:         10:         10:         10:         10:                                                                                                    | 保護費取名(加定)         指:         批型         約:         批型           保護費取名(分配)         175:         174,4°C         4001:         20.50           保護費取名(分配)         175:         174,4°C         4001:         20.50           保護費取名(分配)         123-550         123-550         123-550         123-550           保護費取名(計画)         123-550         123-550         123-550         123-550           保護費取名(計画)         0.90-1331-5555         123-0         123-0           保護         109-1331-5555         123-0         123-0           保護機械約(約)         0.90-1333-5555         123-0         123-0           保護機械約(約)         0.90-1333-5555         123-0         123-0           保護機械約(約)         0.90-1333-5555         123-0         123-0           KUTANA(約)         0.90-1333-5555         123-0         123-0           KUTANA(約)         0.90-1333-5555         123-0         123-0           KUTANA(約)         0.90-1333-5555         123-0         123-0           KUTANA(約)         0.90-1333-5555         123-0         123-0           KUTANA(約)         0.90-1333-5555         123-0         123-0           KUTANA(133-0,000-13-0         123-0         123-0         123-0                                                                                                    | Sectors         Sectors         Sectors <td< td=""><td>学校名</td><td>00 市立 00小学校</td><td></td><td></td><td></td></td<>                                                                                                    | 学校名                                                                                                    | 00 市立 00小学校                                       |                       |        |       |  |
| 保護費託名(加容)         前:         前型         前:         北型           保護費託名(加容)         171,1         174,2         201,1         20,50           精確         2         2,3,500         20,0         20,0           修務項目         213-0500         20,0         20,0         20,0           修務項目         213-0500         20,0         20,0         20,0           修務項目         213-0500         20,0         20,0         20,0           修務項目         21,0         20,0         20,0         20,0         20,0           修務項目         2,0,0         2,0         2,0         2,0         2,0         2,0         2,0         2,0         2,0         2,0         2,0         2,0         2,0         2,0         2,0         2,0         2,0         2,0         2,0         2,0         2,0         2,0         2,0         2,0         2,0         2,0         2,0         2,0         2,0         2,0         2,0         2,0         2,0         2,0         2,0         2,0         2,0         2,0         2,0         2,0         2,0         2,0         2,0         2,0         2,0         2,0         2,0         2,0         2,0         2,0         2,0 <td>経営費払名(加学)         15:         出が         6:         出が           保護費払名(かな)         0%:         174,8°C         4001:         2.5-50           精錬         2         -         -         -         -         -         -         -         -         -         -         -         -         -         -         -         -         -         -         -         -         -         -         -         -         -         -         -         -         -         -         -         -         -         -         -         -         -         -         -         -         -         -         -         -         -         -         -         -         -         -         -         -         -         -         -         -         -         -         -         -         -         -         -         -         -         -         -         -         -         -         -         -         -         -         -         -         -         -         -         -         -         -         -         -         -         -         -         -         -         -         -</td> <td>with the with the with the</td> <td>保進習情報</td> <td></td> <td></td> <td></td> <td></td> | 経営費払名(加学)         15:         出が         6:         出が           保護費払名(かな)         0%:         174,8°C         4001:         2.5-50           精錬         2         -         -         -         -         -         -         -         -         -         -         -         -         -         -         -         -         -         -         -         -         -         -         -         -         -         -         -         -         -         -         -         -         -         -         -         -         -         -         -         -         -         -         -         -         -         -         -         -         -         -         -         -         -         -         -         -         -         -         -         -         -         -         -         -         -         -         -         -         -         -         -         -         -         -         -         -         -         -         -         -         -         -         -         -         -         -         -         -         -         -         -                                                                                                    | with the with the               | 保進習情報                                                                                                    |                                                   |                       |        |       |  |
| 保護費託名 (かな)         町いい 田水花         西いい 上のう                読券              発生              のいい 上のう              たのの              たのの              のの              たのの              のの              たのの              のの              たのの              のの              たのの              のの              たのの              のの              たのの              のの              たのの              たのの              のの              たのの              たのの              たのの              たのの              たのの              たのの              たのの              たのの              たのの              たのの              たのの                                                                                                    | 保護官法名 (かな)         PV.11         PV.22         AD.11         E.D.50           解釋         父         AD.11         E.D.50         AD.11         E.D.50           解釋         父         AD.11         E.D.50         AD.11         E.D.50         AD.11         AD.11         E.D.50         AD.11         E.D.50         AD.11         E.D.50         AD.11         E.D.50         AD.11         E.D.50         AD.11         E.D.50         AD.11         E.D.50         AD.11         E.D.50         AD.11         E.D.50         AD.11 <td< td=""><td>Image: Image: Image:</td><td>保護者氏名 (漢字)</td><td>18: 清楚</td><td>8:</td><td>大郎</td><td></td></td<> | Image: Image: | 保護者氏名 (漢字)                                                                                                    | 18: 清楚                                            | 8:                    | 大郎     |       |  |
|                                                                                                    | 結構         ジ           住所区分         日本次市           住所区分         213-0500           野原田園         213-0500           市区市村         川道市東窓(二)           市区市村         川道市東窓(二)           市区市村         川道市東窓(二)           市区市村         川道市東窓(二)           東田市         (町市町三)           東田市         (町市町三)           東田市         (町市町三)           東田市         (町市町三)           大田市市         (町市町三)           大田市市         (市市市)           東田市         (市市市)           東田市         (市市市)           東田市         (市市市)           東田市         (市市市)           東田市         (市市市)           東田市         (市市市)           東田市         (市市市)           東田市         (市市)           東田市         (市市)           東田市         (市市)           東田市         (市市)           東田市         (市市)           東田市         (市市)           東田市         (市市)           東田市         (市市)           東田市         (市市)           東田市         (市市)           東田市         (市市)                                                                                                    | NA       2         NA       2         NA <td< td=""><td>保護者氏名 (かな)</td><td>けいい けんぞく</td><td>8561 :</td><td>£80</td><td></td></td<>                                                                                                    | 保護者氏名 (かな)                                                                                                    | けいい けんぞく                                          | 8561 :                | £80    |       |  |
|                                                                                                    |                                                                                                    | Image       Image         Image       Image         Im                                                                                                    | 統綱                                                                                                    | 2                                                 |                       |        |       |  |
| 御護御護 神奈川道<br>御政 二<br>御政 2 -3 -1<br>御政 2 -3 -1                                                                                                    |                                                                                                    | 単規構         単規構           前及用         山田和泉田之山           前及用         山田和泉田之山           所有         日日           所有         日日           所有         日日           所有         日日           「日日         日日           「日日         日日     <                                                                                                    | 住所区分<br>郵便借号                                                                                                    | 日本国内<br>213-8580                                  |                       |        |       |  |
|                                                                                                    | 術業務料         川山田市美麗公共:           御物         2 - 3 - 1           御物名:         月月日日           男外名所         900-1111-5355           家島道路先         000-1111-5355           家島道路先         000-1111-5355           家島道路先         000-1111-5355           家島道路先         000-1111-5355           家島道路先         000-1111-5355           家島道路先         000-1111-5355           家島道路先         000-1111-5355           家島道路先         000-1111-5355           家島道路先         000-1111-5355           家島道路先         000-1111-5355           家島道路先         000-1111-5355           家島道路先         000-1111-5355           家島道路先         000-1111-5355           家島道像先         000-1111-5355           家山湾市会社         500-1111-5355           家山湾市会社         100-1111-5355           家山湾市会社         100-1111-5355           家田会会社         100-1111-5355           家田会会社         100-1111-5355           家田会会社         100-1111-5355           家田会会社         100-1111-5355           家田会会社         100-1111-5355           家田会会社         100-1111-5355           家田会会社         100-1111-5355           <                                                                                                    | 前数府村       山田東北東北市         前日       2-3-1         加田市       2-3-1         加田市       00-111-055         (田田田)       00-111-055         山田市       00-111-055         (田田田)       00-111-055         山田市       西田市         「田田田)       西田市         「田田日)       西田市         「田田日)       西田市         「日田日)       日田市         「日田日)       日田市         「日田日)       日田市         「日田日)       日田市         「日田日)       日田市         「日田日)       日田市         「日田日)       日田市         「日田日」       日田市         「日田日」       日田市         「日田日」       日田市         「日田日」       日田市         「日田日」       日田市         「日田日」       日田市         「日田日」       日田市         「日田日」       日田市         「日田日」       日田市         「日田」       日田市         「日田」       日田市         「日田」       日田市         「日田」       日田市         「日田」       日田市         「日田」       日田市         「日田」       日田市                                                                                                    | 都通府理                                                                                                    | 神影川虞                                              |                       |        |       |  |
|                                                                                                    | 建物表・2028年1         第外技術           第外技術         990-1111-5555           (武勇道道政)         090-1111-5555           (武勇道道政)         070-777-6666           メールアドレス         sentoriou_framestod/jourtainfisientconulus/jourtainfisientconulus/jourtai                                                                                                    | 単本の単単・       中の中・・・・・・・・・・・・・・・・・・・・・・・・・・・・・・・・・・・                                                                                                    | 市区町村                                                                                                    | 川崎市高津区久本<br>2-3-1                                 |                       |        |       |  |
| 条件技術         保急連続先         090-1111-5555           家急連続先         090-1111-5555         090-1111-5555           家急連続先         グワン-777-5666         0           メールアドレス         Sentoliu_Teansio(D)+staff sentoliu at jp                                                                                                    | 現外保持         現外保持           配面接先<br>(営業品等)1         090-1111-5555           配面接先<br>(営業品等)2         070-777-6666           メールアドレス         sentolin_lanasoc@in-staff sentonu ac.jp           直接管由         数電方形、応告、中国一覧教育           直接管由         数電方形、応告、中国一覧教育           直接管由2         数電方形、応告、中国一覧教育           直接管由2         数電方形、応告、中国一覧教育                                                                                                    | 単化石<br>(R電風形)       00-1111-335<br>(R電風形)         パラ・ファン・シーム       00-777-966         オーカアドレス       10-000-10-10-00-00-00-00-00-00-00-00-00-                                                                                                    | 建物名·部屋掛号                                                                                                    |                                                   |                       |        |       |  |
| (東帯電話等)1         090-1111-5555           室台編集         (東帯電話等)2           パラボーロション         070-777-5665           メールアドレス         Sentolou_Inamatol@jh-staff sentolou ac.jp                                                                                                    | (世界電話等)1         090-1111-5555           家島道藤県、200-7777-6665         700-7777-6665           メールアドレス         sentoliku_linanako@jiv=taff.sentonu.ac.jp           高雄博曲1         約度方針、応告、中国一般教育           高雄博曲2         会教育方針、応告、中国一般教育           高雄博曲2         約度方針、応告、中国一般教育                                                                                                    | (第四第約):         00-111-355           (第四第約):         00-777-066           メーカアドレス         1000000000000000000000000000000000000                                                                                                    | 海外住所                                                                                                    |                                                   |                       |        |       |  |
|                                                                                                    | 第2回道御殿 2         070-777-6666           メールアドレス         senzoku_lanasko@jv=taff.senzoku ac.jp           高辺博田            高辺博和1         : 飲賞方好: 你怎. 中国一般教育           高辺博和2:         会教育方好: 你怎. 中国一般教育                                                                                                    | NUMBER 2     00-777-666       メールアドレス     secondultations (action (action (                                           | (携带電話等) 1                                                                                                    | 090-1111-5555                                     |                       |        |       |  |
| xールアドレス senzolu_hanako@h-staff.senzolu_ac_jp                                                                                                    | メールアドレス         senzolu_lanado@n+taff.senzonu.scjp           点型得由         点型行由            点型行曲2             点型行曲2             点型行曲2             点型行曲2             点型行曲2             点型行曲2                                                                                                    | マータアドン       wetselw_phanelogin-phanelogin-pha                          | 無限連絡先<br>(携帯電話等)2                                                                                                    | 070-7777-6666                                     |                       |        |       |  |
| <b>出语</b> 理由                                                                                                    | 点環境由1         数変方所、応風、中国一般教育           高級増加2・自己PR         教育方所、応風、得受教育に応応を発見ましたので活躍いたします。                                                                                                    | 加速加       他市方は、代生、中生教授         加速加・日本市       市方法・代生、中生教授         加速加・日本市       市方法・日本市         パイークな登録用できたの       日本市         パイークな登録をついたの       日本市         パイークな登録をついたの       日本市         パイークな登録をついたの       日本市         パイークな登録をついたの       日本市         パイークな登録をついたの       日本市         パイークな登録をついたの       日本市         パイークな登録をのりがとうございました。       日本市                                                                                                    | メールアドレス                                                                                                    | senzoku_hanako©jh-staff.senzoku ac.)              | p                     |        |       |  |
|                                                                                                    | 本語理由1 - 秋変方形・応急 中国一般対策     武語写由2・自己PR 秋変方形・応急 単気体質にためであ高いでします。                                                                                                    | 加速時に         他家方法、RE、年間一般院           加速時に・住宅         秋雨万法、RE、単純素市に品を変現えたのでき想いたします。<br>CIAL Statement of Statement of Stat                                                                            | 志湿理由                                                                                                    |                                                   |                       |        |       |  |
| 心室理由1 . 取用力計、以為, 平為一貫取用                                                                                                    | 志望現由2・自己PR 教育方針、校園、演員教育に共感を覚えましたので思望いたします。                                                                                                    | 201982・82H     新用先、50年、単純新用に共振を見えましたのでお助いたします。       Colspan="2">Colspan="2">Colspan="2">Colspan="2">Colspan="2">Colspan="2">Colspan="2">Colspan="2">Colspan="2">Colspan="2">Colspan="2">Colspan="2"       Colspan="2">Colspan="2"       Colspan="2">Colspan="2"       Colspan="2"       Colspan                                                                                                    | 志望理由1                                                                                                    | : 教育方針、校園、中高一貫教育                                  |                       |        |       |  |
| 志望理由2・自己PR 教育方針、校園、演漫教育に共感を覚えましたので志望いたします。                                                                                                    |                                                                                                    | ARECIERC CEON RELIVICUITIE (日田田田区 1 オタンをクリックしてください).<br>マイニック登録用意見まべ<br>ままであった。<br>ままでのので、<br>またでの、<br>たて、<br>で、<br>で、<br>で、<br>で、<br>で、<br>で、<br>で、<br>で、<br>で、<br>で                                                                                                    | 志望理由2 · 自己PR                                                                                                    | 教育方針、校園、債過教育に共感を覚えま                               | したので志望いたします。          |        |       |  |
| <b>約容をご確認ください。間違いがなければ「登録確定」ボタンをクリックしてください。</b>                                                                                                    |                                                                                                    | A278470 イクーマット20<br>step.6 マイページ登録完了画面<br>がた足学園中学校<br>マイベージの登録ありがとうございました。                                                                                                    | マイページ登録情報を                                                                                                    | 夏4 夏月夏日                                           |                       |        |       |  |
| 時色とご確認ください。関連いがなければ「登録確定」ボタンをクリックしてください。<br>マイベージを設備を変わく                                                                                                    | マイページ登録性指を至べ                                                                                                    | まます##78 インターオットは#<br>step.6 マイページ登録完了画面<br>がた足学園中学校<br>マイページの登録ありがとうございました。                                                                                                    |                                                                                                    |                                                   |                       |        |       |  |
| 特色と「確認ください、疑惑いがなければ「登録確定」ボタンをクリックしてください。<br>マイベージ党員体転変更へ 参加者を                                                                                                    | マイベニジ史目前目史文へ                                                                                                    | メレージを登録完了画面       Step.6 マイページ登録完了画面       )洗足学園中学校       マイページの登録ありがとうございました。                                                                                                    |                                                                                                    | 4970-20                                           | ().内-太w 5:2里          |        |       |  |
| 特色と「後級ください、疑惑いがなければ「登録確定」ボタンをクリックしてください。<br>マイベージ党員権局変更へ 一 一                                                                                                    | マイベージ交互性相変更へ                                                                                                    | まtep.6 マイページ登録完了画面<br>まtep.6 マイページ登録完了画面<br>がた足学園中学校<br>マイページの登録ありがとうございました。                                                                                                    |                                                                                                    | ALTOPIC 1                                         | 129-49 Pasa           |        |       |  |
| 特色と「後級ください、疑違いがなければ「登録確定」ボタンをクリックしてください。<br>マイベージ党員慎権変更へ 一会議理定<br>歳足学業キ子校 インターネット必須                                                                                                    | マイベージ受目性相変更へ 空目電音                                                                                                    | step.6 マイページ登録完了画面       >洗足学園中学校       マイページの登録ありがとうございました。                                                                                                    |                                                                                                    |                                                   |                       |        |       |  |
| 特色と「後級ください、脱進いがなければ「登録確定」ホタンをクリックしてください。<br>マイベージ党員体局変更へ 全島通道室<br>進足学業キ子校 インターネット必須                                                                                                    | マイベージ委員性信義変へ 空母通道を<br>度近7時17校 インターネット2週                                                                                                    | step.6 マイページ登録完了画面       ウ洗足学園中学校       マイページの登録ありがとうございました。                                                                                                    |                                                                                                    |                                                   |                       |        |       |  |
| 特色とご確認ください、 脱風いがなければ「登録確定」ボタンをクリックしてください。<br>マイベージ登録性単変をへまた。<br>変足子論や子校 インターネットと編                                                                                                    | マイベージ登録性信を更へ<br>査法学 <del>論:19</del> 校 インターネット2編                                                                                                    | step.6 マイページ登録完了画面<br>洗足学園中学校<br>マイページの登録ありがとうございました。                                                                                                    |                                                                                                    |                                                   |                       |        |       |  |
| 特色とご確認ください、疑惑いがなければ「登録確定」ボタンをクリックしてください。<br>マイベージ交易性性能変更へ<br>変更好変合学校 インターネット必要                                                                                                    | マイベージ党員性信意更へ                                                                                                    | step.6 マイページ登録完了画面                                                                                                    |                                                                                                    |                                                   |                       |        |       |  |
| 19日をご確認ください、総選いがなければ「登録確定」ボタンをクリックしてください。<br>マイベージ交換単位総変をへ<br>度足可能やすなインターネットは面                                                                                                    | マイベージ型目前<br>意思者<br>高辺学研究 パンターネット2番                                                                                                    | step.6 マイページ登録完了画面<br>30442 2278472 (12-3+148<br>3)洗足学園中学校<br>マイページの登録ありがとうございました。                                                                                                    |                                                                                                    |                                                   |                       |        |       |  |
| 19日をご確認ください、総選いがなければ「登録確定」ボタンをクリックしてください。<br>マイベージ交換機構整定へ<br>度定学家や子校 インターネットと描                                                                                                    | マイベージ型目前目を至っ<br>まだ可能中学だ インターネット出版                                                                                                    | step.6 マイページ登録完了画面<br>つべき気 &&780 キャント きま<br>う洗足学園中学校<br>マイページの登録ありがとうございました。                                                                                                    |                                                                                                    |                                                   |                       |        |       |  |
| 特色とご確認ください。<br>マイベージ登録権単変更へ                                                                                                    | マイベージ型目前目を至っ<br>まだ7回470 インセーネット出版                                                                                                    | 2014日 ま2788-78 (->->+148<br>)洗足学園中学校<br>マイベージの登録ありがとうございました。                                                                                                    |                                                                                                    |                                                   |                       |        |       |  |
| 特定ご確認ください、総定いがなければ「登場確定」ボタンをクリックしてください。<br>マイベージ登録権単変更へ<br>まだ学家デジ インターネットに置<br>step 6.マイページ/啓録宗了画面                                                                                                    | マイベージ交通推進ままへ<br>ま2790-70 / 20-20 / 2010<br>Step 6 マイページ登録完了画面                                                                                                    | 2244度 25784790 インターネット588<br>)洗足学園中学校<br>マイベージ取用市T<br>マイベージの登録ありがとうございました。                                                                                                    |                                                                                                    | step 6 Z1 ~                                       | ジ登録完了画店               | <br>5  | ٦     |  |
| 特定ご確認ください、総急い方はけば「登場確定」ボタンをクリックしてください。<br>マイベージ登録情報変更へ<br>まだ学会さな 1/20-ネットは美<br>step.6 マイページ登録完了画面                                                                                                    | マイベージ型目標電東京へ<br>ままず時やオンターそットは第                                                                                                    | 22498 32788772 (->->>+388<br>)洗足学園中学校<br>マイベージ8987<br>マイベージの登録ありがとうございました。                                                                                                    |                                                                                                    | step.6 マイペー:                                      | ジ登録完了画面               | 面      |       |  |
| 特色と「確認ください、 発生いがなければ「登録確定」 ボタンをクリックしてください。<br>マイベージ登録体集ままへ<br>まだすみやた インターネットに着<br>step.6 マイページ登録完了画面                                                                                                    | マイベージ登録推進ままへ<br>まだすまでは インクーマットと思<br>Step.6 マイページ登録完了画面                                                                                                    | 2049年 2079年79 イクーネット8日<br>)洗足学園中学校<br>マイベージ的第7<br>マイベージの登録ありがとうございました。                                                                                                    |                                                                                                    | step.6 マイペー:                                      | ジ登録完了画面               | 面      |       |  |
| 暗をご確認ください、発急い方はけば「登録様定」ボタンをクリックしてください。<br>マイベージ登録体集ままへ<br>まだす時やガインターそットと思<br>step.6 マイページ登録完了画面                                                                                                    | マイベージ登録推奨まる<br>まだすみがな インターイットを選<br>step.6 マイページ登録完了画面                                                                                                    | ジ洗だ字園中字校<br>マイベージの登録ありがとうございました。                                                                                                    |                                                                                                    | step.6 マイペー:                                      | ジ登録完了画向               | 面      | ]     |  |
| 中国とご確認ください、発品い方はけば「登録地定」ボタンをクリックしてください、  マイベージ登録性性変素へ  まままで、  まままで、  まままで、  たまま、  などうままで、  たままま、  たままま、  たままま、  たままま、  たまままま、  たまままままままま                                                                                                    | マイベージ型目前をEIIA<br>ままず除やすく くう-やいたMA<br>Step.6 マイページ登録完了画面<br>MART AST WATTON CO-2010AM                                                                                                    | マイベータ取得す                                                                                                    | 14月度 先起帝国帝学校 インターネ                                                                                                    | step.6 マイペー:                                      | ジ登録完了画「               | 面      | ]     |  |
| な<br>マ<br>イ<br>イ<br>イ<br>イ<br>ク<br>ク<br>の<br>の<br>の<br>の<br>の<br>の<br>の<br>の<br>の<br>の<br>の<br>の<br>の                                                                                                    | 2000<br>2000<br>200                                                                                                    | マイページの登録ありがとうございました。                                                                                                    | **** 257 #**** < ->-><br>)洗足学園中:                                                                                                    | step.6 マイペー:<br>*1##<br>学校                        | ジ登録完了画「               | 面      | ]     |  |
| 特定ご確認ください、雑急い方はけば「登録地定」ボタンをクリックしてください、<br>マイベーク登録相互変入<br>まに見てまたな インターそットは第<br>またp.6 マイページ登録完了画面<br>)洗足学園中学校                                                                                                    | マイベージ型単体をます<br>ままず除すな インクーキットはま<br>Step.6 マイページ登録完了画面<br>)洗足学園中学校                                                                                                    | マイページの登録ありがとうございました。                                                                                                    | ₩₩₩ ₩₩₩₩₩₩₩₩₩₩₩₩₩₩₩₩₩₩₩₩₩₩₩₩₩₩₩₩₩₩₩₩₩                                                                                                    | step.6 マイペー:<br>*****<br>学校                       | ジ登録完了画厅               | 面      |       |  |
| 特定に確認ください、軽急い方はけば「登録建立」ボクンをクリックしてください。<br>マイベーク登録相互変入                                                                                                    | 2005<br>2005<br>200                                                                                                    |                                                                                                    | 148度 323734785 129-14<br>)洗足学園中<br>?1ペーン2008元7                                                                                                    | step.6 マイペー:<br>*♪##<br>学校                        | ジ登録完了画向               | 缸      |       |  |
| 484と2886 < 2844、後後45 がらければ 1888後まし ボタンをクリックしてください<br>マイベーク288後ままべ<br>ままままやな インターそットは第<br>の<br>また史.6 マイページ登録完了画面<br>2445<br>次年の学校<br>マイベージの登録ありがとうございました。                                                                                                    | またまままででであったまままでの<br>またのので、<br>たたのでので、<br>たたのでので、<br>たたのでので、<br>たたのでので、<br>たたのでので、<br>たたのでので、<br>たたいので、<br>たたいので、<br>たたいので、<br>たたいので、<br>たたいので、<br>たいので、<br>たいので<br>たいので、<br>たいので、<br>たいので、<br>たいので<br>たいので、<br>たいので、                                                                                                    |                                                                                                    | 14度 22世界第7日 インターネ<br>1洗足学園中:<br>マイベーン20067                                                                                                    | step.6 マイペー:<br>* Mata<br>学校<br>マイページの登録あり:       | ジ登録完了画「               | 面      | ]     |  |

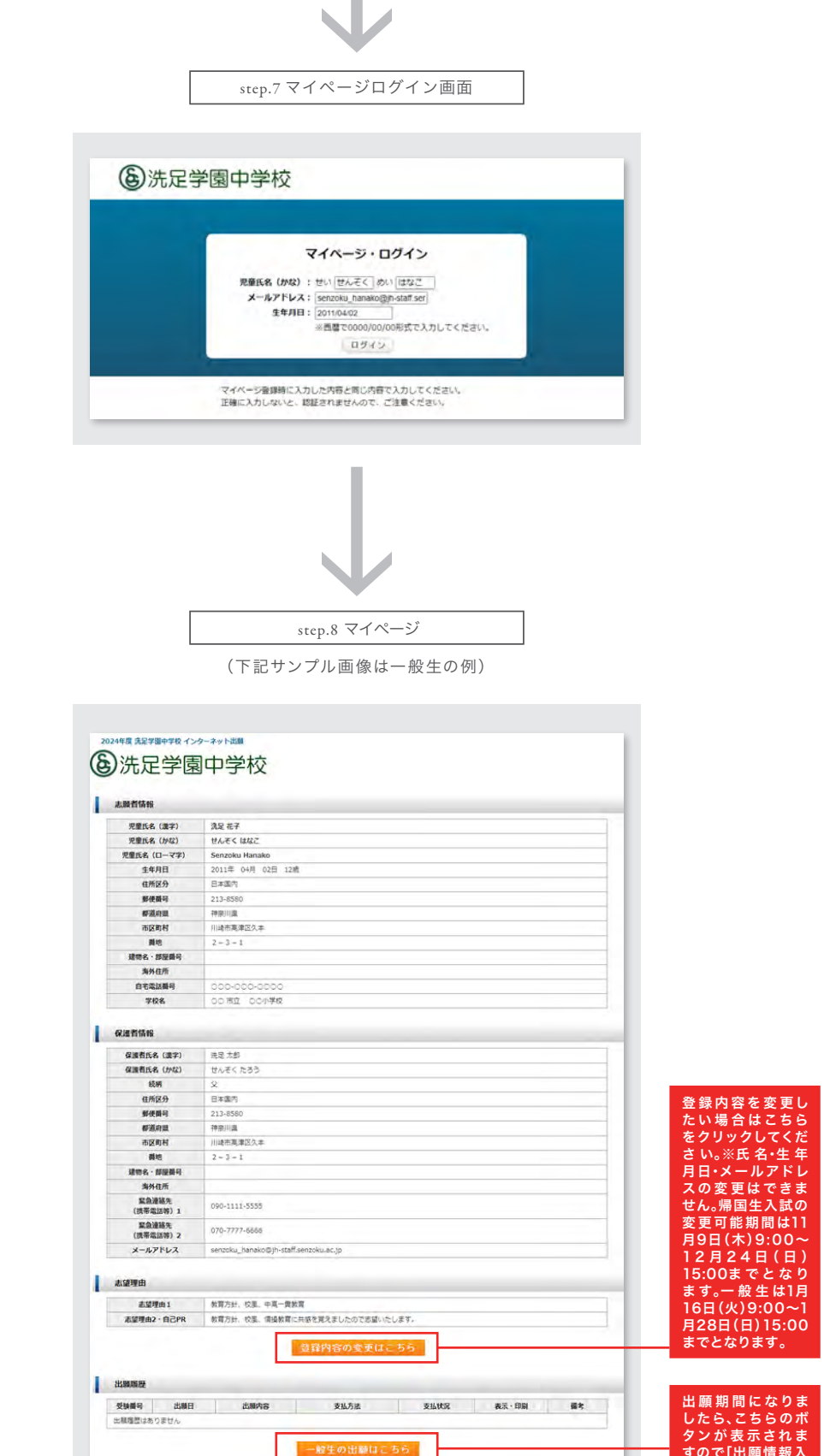

出願期間前の[事前登録]はここまでとなります。 出願期間になりましたら[マイページ]より[出願情報入力]をしてください。

歳足学園中学校 インターネット出願システム

すので[出願情報入 力]の手順へ進んで ください。

## [出願情報入力]の手順

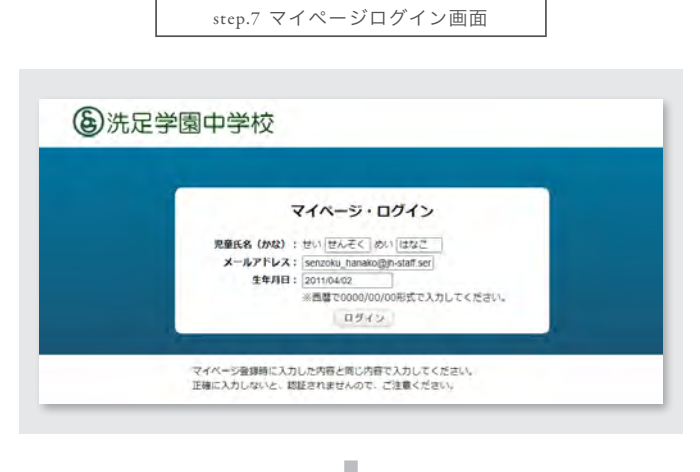

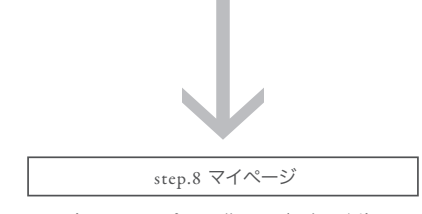

(下記サンプル画像は一般生の例)

| ACAMPA BALINE STA              |                            |              |      |       |    |
|--------------------------------|----------------------------|--------------|------|-------|----|
| 児童氏名(漢字)                       | 洗足 花子                      |              |      |       |    |
| 児童氏名 (かな)                      | せんぞく はなこ                   |              |      |       |    |
| 児童氏名(ローマ字)                     | Senzoku Hanako             |              |      |       |    |
| 生年月日                           | 2011年 04月 02日 12歳          |              |      |       |    |
| 住所区分                           | 日本国内                       |              |      |       |    |
| 郵便碼号                           | 213-8580                   |              |      |       |    |
| 都道府里                           | 神奈川虞                       |              |      |       |    |
| 市区町村                           | 川崎市高津区久本                   |              |      |       |    |
| 讚地                             | 2 - 3 - 1                  |              |      |       |    |
| 建物名・部屋銀号                       |                            |              |      |       |    |
| 海外住所                           |                            |              |      |       |    |
| 自宅電話攝号                         | 0000-000-0000              |              |      |       |    |
| 学校名                            | 00市立 00小学校                 |              |      |       |    |
| 保護者情報                          |                            |              |      |       |    |
| and the latent                 |                            |              |      |       |    |
| 保護者氏名 (濃字)                     | 洗足 太郎                      |              |      |       |    |
| 保護者氏名(かな)                      | せんぞく たろう                   |              |      |       |    |
| 統網                             | ×                          |              |      |       |    |
| 住所区分                           | 日本進内                       |              |      |       |    |
| 郵便借号                           | 213-8580                   |              |      |       |    |
| 響道府里                           | 神奈川奥                       |              |      |       |    |
| 市区町村                           | 川崎市萬津区久本                   |              |      |       |    |
| 間地                             | 2 - 3 - 1                  |              |      |       |    |
| 建物名・部屋積号                       |                            |              |      |       |    |
| 海外住所                           |                            |              |      |       |    |
| 緊急連絡先<br>(携帯電話等)1              | 090-1111-5555              |              |      |       |    |
| 緊急連絡先<br>(携帯電話等) 2             | 070-7777-6666              |              |      |       |    |
| メールアドレス                        | senzoku_hanako©jh•staff.si | enzoku.ac.jp |      |       |    |
| 志望现由                           |                            |              |      |       |    |
|                                | I summer and the           | _            |      |       |    |
| 志望理由1                          | 教育方針、校園、中高一貫教育             |              |      |       |    |
| 出版题程                           | WH/JST. COL. HISKNELCH     | 登録内容の変更はこ    | 55   |       |    |
| 受缺機号 出版目                       | 出版内容                       | 支払方法         | 支払状況 | 表示·印刷 | 描考 |
| 出稿理想はありません                     |                            |              |      |       |    |
| 出職應歴<br>受験番号 出職E<br>出職理想はありません | 出版内容                       | 支払方法         | 支払状況 | 表示・印刷 | 描文 |

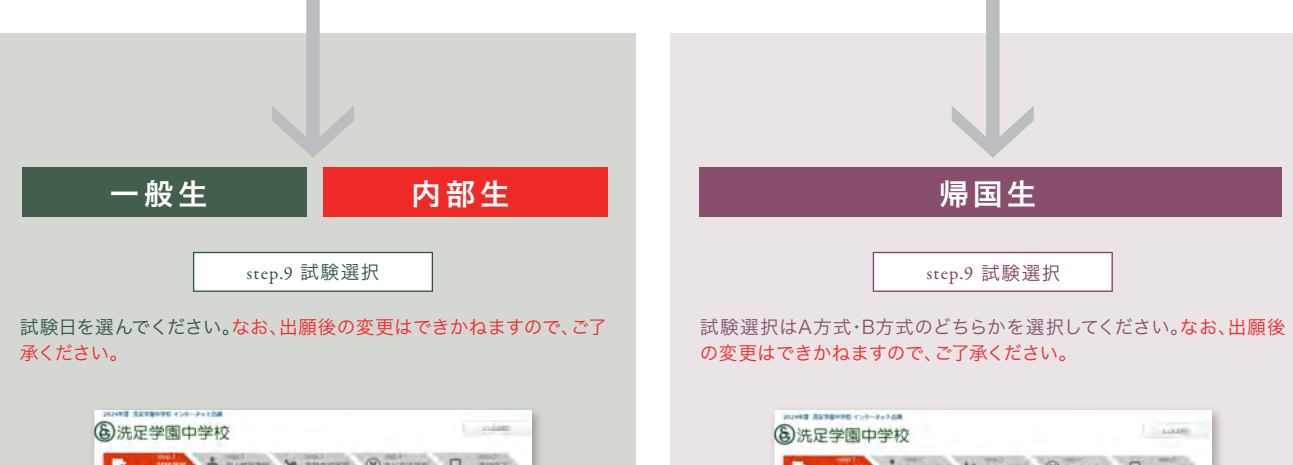

| ambr.                                                                                                    |                                                                                                    |                                                                                                    |                                                                                                    |                                                                                                    |                             |
|----------------------------------------------------------------------------------------------------|----------------------------------------------------------------------------------------------------|----------------------------------------------------------------------------------------------------|----------------------------------------------------------------------------------------------------|----------------------------------------------------------------------------------------------------|-----------------------------|
| 存まえわして                                                                                                    | 「次へ」ボタンボク                                                                                                    | クリックしてく主きい。                                                                                                    |                                                                                                    |                                                                                                    |                             |
|                                                                                                    |                                                                                                    | -                                                                                                    |                                                                                                    |                                                                                                    |                             |
| (Charter)                                                                                                    |                                                                                                    |                                                                                                    |                                                                                                    |                                                                                                    |                             |
|                                                                                                    |                                                                                                    | Contra de la                                                                                                    |                                                                                                    |                                                                                                    |                             |
|                                                                                                    | E MARE                                                                                                    | MART                                                                                                    |                                                                                                    | 242                                                                                                    |                             |
|                                                                                                    | 2月7日(市)                                                                                                    | -45 6.0                                                                                                    |                                                                                                    | -46                                                                                                    |                             |
|                                                                                                    | 2月1日(月)                                                                                                    | -02 812                                                                                                    |                                                                                                    | -45                                                                                                    |                             |
| -                                                                                                    | -                                                                                                    |                                                                                                    |                                                                                                    |                                                                                                    |                             |
| 25                                                                                                    |                                                                                                    | -                                                                                                    |                                                                                                    |                                                                                                    |                             |
|                                                                                                    |                                                                                                    | -                                                                                                    |                                                                                                    |                                                                                                    |                             |
|                                                                                                    |                                                                                                    | and the second second                                                                                                    | and the second                                                                                                    |                                                                                                    |                             |
|                                                                                                    |                                                                                                    |                                                                                                    |                                                                                                    |                                                                                                    |                             |
| [                                                                                                    | ste                                                                                                    | p.10 試験選                                                                                                    | 択内容確                                                                                                    | 認                                                                                                    | ]                           |
| [                                                                                                    | ste                                                                                                    | .p.10 試験選                                                                                                    | 択内容確                                                                                                    | 認                                                                                                    | ]                           |
| [                                                                                                    | ste<br>園中学校                                                                                                    | p.10 試験選                                                                                                    | 択内容確                                                                                                    | 認                                                                                                    |                             |
| [<br>先足学                                                                                                    | ste<br>園中学校                                                                                                    | p.10 試験選                                                                                                    | 択内容確                                                                                                    | 認                                                                                                    |                             |
| [<br>先足学                                                                                                    | ste<br>國中学校                                                                                                    | p.10 試験選<br>2                                                                                                    | 択内容確                                                                                                    | 認<br>2009 및                                                                                                    | -0000<br>20027              |
| [<br>先足学                                                                                                    | ste<br>國中学校                                                                                                    | p.10 試験選                                                                                                    | 択内容確<br>888 ⑧ <sup>2833</sup>                                                                                                    | 認<br>****                                                                                                    | 1.0480                      |
| (1)<br>(1)<br>(1)<br>(1)<br>(1)<br>(1)<br>(1)<br>(1)<br>(1)<br>(1)                                                                                                    | ste<br>電子->->=====<br>國中学校                                                                                                    | p.10 試験選:                                                                                                    | 択内容確<br>388 ⑧ 32.5                                                                                                    | 認<br><sup>22288</sup>                                                                                                    | 104m                        |
| (2)<br>(2)<br>(2)<br>(2)<br>(2)<br>(2)<br>(2)<br>(2)<br>(2)<br>(2)                                                                                                    | ste<br>中学村<br>中学村                                                                                                    | p.10 試験選:                                                                                                    | 択内容確<br>888 ⑧ 11                                                                                                    | 認<br>****                                                                                                    |                             |
| 「<br>あまなからでは<br>の<br>あた<br>、<br>、<br>、<br>、<br>、<br>、<br>、<br>、<br>、<br>、<br>、<br>、<br>、                                                                                                    | ste<br>國中学村<br>National January<br>South at January<br>South at January<br>January<br>South at January<br>South at January<br>January<br>January<br>January<br>January<br>January<br>January<br>January<br>January<br>January<br>January<br>January<br>January<br>January<br>January<br>January<br>January<br>January<br>January<br>January<br>January<br>January<br>January                                                                                                    | .p.10 試験選<br>                                                                                                    |                                                                                                    | 認<br>*****                                                                                                    |                             |
| 「<br>あななからでは<br>の<br>た<br>に<br>学<br>に<br>数<br>単<br>数<br>の<br>で<br>の<br>で<br>の<br>で<br>の<br>で<br>の<br>で<br>の<br>で<br>の<br>で<br>の<br>で<br>の<br>で<br>の<br>で<br>の<br>で<br>の<br>で<br>の<br>で<br>の<br>の<br>の<br>の<br>の<br>の<br>の<br>の<br>の<br>の<br>の<br>の<br>の                                                                                                    | ste<br>國中学校<br>Partie<br>Partie | p.10 試験選<br>2<br>2<br>4<br>4<br>4<br>4<br>4<br>4<br>4<br>4<br>4<br>4<br>4<br>4<br>4                                                                                                    |                                                                                                    | 記<br>name                                                                                                    |                             |
| 「 あなる ***********************************                                                                                                    | ste<br>(国中学村<br>(国中学村<br>(国中))<br>(国中学村<br>(国中))<br>(国中学村<br>(国中))<br>(国中)<br>(国中)<br>(                                                                                                    | p.10 試験選:<br>2<br>2<br>41 #2-579-90104<br>(731)<br>2<br>2<br>41 #2-579-90104<br>(731)<br>2<br>2<br>4<br>2<br>4<br>2<br>4<br>2<br>4<br>2<br>4<br>2<br>4<br>2<br>4<br>3<br>4<br>2<br>4<br>5<br>4<br>5<br>4<br>5<br>4<br>5<br>4<br>5<br>5<br>5<br>5<br>5<br>5<br>5<br>5<br>5                                                                                                    | 択内容確<br>() 11<br>() 11 | 記<br>2019月<br>単型の変更が5                                                                                                    |                             |
| の あなる からし し し し し し し し し し し し し し し し し し し                                                                                                     | ste<br>(1)                                                                                                    | 中.10 試験選:<br>2<br>2<br>4<br>4<br>4<br>4<br>4<br>4<br>5<br>4<br>5<br>5<br>5<br>5<br>5<br>5<br>5<br>5<br>5<br>5<br>5<br>5<br>5                                                                                                    | 択内容確<br>()<br>()<br>()<br>()<br>()<br>()<br>()<br>()<br>()<br>()<br>()<br>()<br>()                                                                                                    |                                                                                                    | 20100<br>201007<br>ERR \$2< |
| <ul> <li>スママキャー</li> <li>先足学</li> <li>()</li> <li>()</li> </ul> | ste<br>でつううに<br>での中学校<br>いのでの「<br>からまた」に登録日の二日<br>                                                                                                    | p.10 試験選:<br>2<br>2<br>2<br>2<br>2<br>2<br>2<br>2<br>2<br>2<br>2<br>2<br>2                                                                                                    | 訳内容確<br>(************************************                                                                                                    | 認<br>94488                                                                                                    | <br>                        |
|                                                                                                    | ste<br>国中学校<br>1997年1月1日<br>1997年1日<br>1997年1日<br>1997<br>1997<br>1997<br>1997<br>1997<br>1997<br>1997<br>19                                                                                                    | p.10 試験選:<br>2<br>2<br>4<br>4<br>4<br>4<br>4<br>4<br>4<br>4<br>4<br>4<br>4<br>4<br>4                                                                                                    | 訳内容確<br>(************************************                                                                                                    | 記<br>(1446) (1<br>(1450) (1550) (150) (1550) (150) (150) (150) (150) (150) (150) (150) (150) (150) (150) |                             |
|                                                                                                    | ste<br>国中学村<br>Participal                                                                                                    | p.10 試験選     p.10 試験選     200     (200     (200     (200     (200     (200     (200     (200     (200     (200     (200     (200     (200     (200     (200     (200     (200     (200     (200     (200     (200     (200     (200     (200     (200     (200     (200     (200     (200     (200     (200     (200     (200     (200     (200     (200     (200     (200     (200     (200     (200     (200     (200     (200     (200     (200     (200     (200     (200     (200     (200     (200     (200     (200     (200     (200     (200     (200     (200     (200     (200     (200     (200     (200     (200     (200     (200     (200     (200     (200     (200     (200     (200     (200     (200     (200     (200     (200     (200     (200     (200     (200     (200     (200     (200     (200     (200     (200     (200     (200     (200     (200     (200     (200     (200     (200     (200     (200     (200     (200     (200     (200     (200     (200     (200     (200     (200     (200     (200     (200     (200     (200     (200     (200     (200     (200     (200     (200     (200     (200     (200     (200     (200     (200     (200     (200     (200     (200     (200     (200     (200     (200     (200     (200     (200     (200     (200     (200     (200     (200     (200     (200     (200     (200     (200     (200     (200     (200     (200     (200     (200     (200     (200     (200     (200     (200     (200     (200     (200     (200     (200     (200     (200     (200     (200     (200     (200     (200     (200     (200     (200     (200     (200     (200     (200     (200     (200     (200     (200     (200     (200     (200     (200     (200     (200     (200     (200     (200     (200     (200     (200     (200     (200     (200     (200     (200     (200     (200     (200     (200     (200     (200     (200     (200     (200     (200     (200     (200     (200     (200     (200     (200     (200     (200     (200     (200     (200     (200     (200     (200     (200     (200     (200     (200  | 択内容確<br>()<br>()<br>()<br>()<br>()<br>()<br>()<br>()<br>()<br>()<br>()<br>()<br>()                                                                                                    |                                                                                                    |                             |
| 「「<br>「<br>「<br>「<br>「<br>」<br>「<br>」<br>「<br>」<br>」<br>、<br>二<br>一<br>」<br>」<br>、<br>二<br>一<br>二<br>一<br>二<br>一<br>二<br>一<br>二<br>一<br>二<br>一<br>二<br>一<br>二<br>一<br>二<br>一<br>二<br>一<br>二<br>一<br>二<br>一<br>二<br>一<br>二<br>一<br>二<br>一<br>二<br>一<br>二<br>一<br>二<br>二<br>二<br>二<br>二<br>二<br>二<br>二<br>二<br>二<br>二<br>二<br>二                                                                       | Stc<br>(個中学校<br>1997日 1992日<br>1997日 1992日<br>1997日 1992日<br>1997日 1992日<br>1997日 1992日<br>1997日 1992日<br>1997日 1992日<br>1997日 1992日<br>1997日 1992日<br>1997日 1992日<br>1997日 1992日<br>1997日 1992日<br>1997日 1992日<br>1997日 1992日<br>1997日 1997日<br>1997日 1997日<br>1997日<br>1997日 1997日<br>1997日 1997日<br>1997日 1997日<br>1997日 1997日<br>1997日 1997日<br>1997日 1997日<br>1997日 1997日<br>1997日 1997日<br>1997日 1997日<br>1997日 1997日<br>1997日 1997日<br>1997日 1997日<br>1997日 1997日<br>1997日 1997日<br>1997日 1997日<br>1997日<br>1997日 1997日<br>1997日<br>1997日 1997日<br>1997日<br>1997<br>1997日<br>1997<br>1997日<br>1997<br>199                                                                                                    | p.10 試験選     p.10 試験選     200     200     200     200     200     200     200     200     200     200     200     200     200     200     200     200     200     200     200     200     200     200     200     200     200     200     200     200     200     200     200     200     200     200     200     200     200     200     200     200     200     200     200     200     200     200     200     200     200     200     200     200     200     200     200     200     200     200     200     200     200     200     200     200     200     200     200     200     200     200     200     200     200     200     200     200     200     200     200     200     200     200     200     200     200     200     200     200     200     200     200     200     200     200     200     200     200     200     200     200     200     200     200     200     200     200     200     200     200     200     200     200     200     200     200     200     200     200     200     200     200     200     200     200     200     200     200     200     200     200     200     200     200     200     200     200     200     200     200     200     200     200     200     200     200     200     200     200     200     200     200     200     200     200     200     200     200     200     200     200     200     200     200     200     200     200     200     200     200     200     200     200     200     200     200     200     200     200     200     200     200     200     200     200     200     200     200     200     200     200     200     200     200     200     200     200     200     200     200     200     200     200     200     200     200     200     200     200     200     200     200     200     200     200     200     200     200     200     200     200     200     200     200     200     200     200     200     200     200     200     200     200     200     200     200     200     200     200     200     200     200     200     200     200     200     200     200     200     200     200     200     200 | 訳内容確<br>(************************************                                                                                                    | 認<br>22000 Q @ //2                                                                                                    |                             |

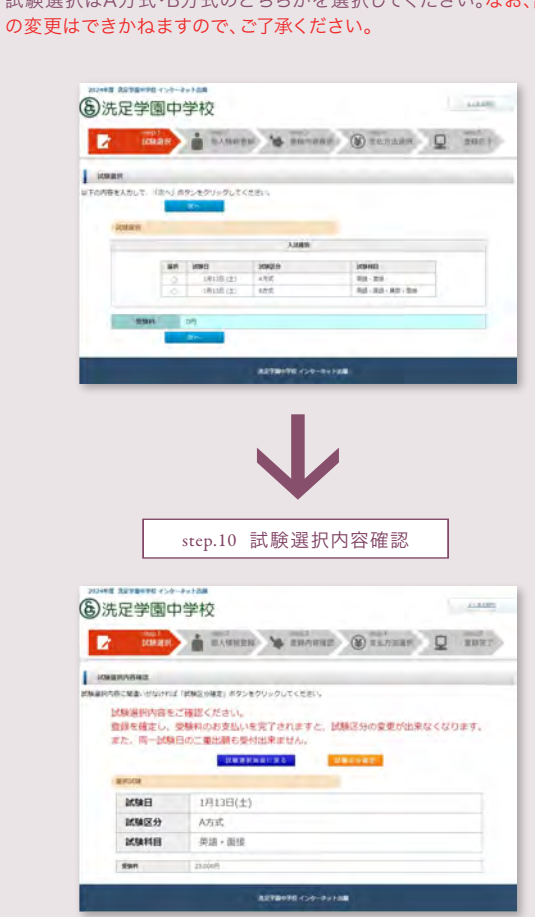

|                                   |                                | $\mathbf{V}$                                                                                                    |  |  |  |  |
|-----------------------------------|--------------------------------|----------------------------------------------------------------------------------------------------|--|--|--|--|
|                                   |                                | ·                                                                                                    |  |  |  |  |
|                                   | step.11個人情報登録                  |                                                                                                    |  |  |  |  |
|                                   |                                | 個人情報をご登録ください                                                                                                    |  |  |  |  |
| 2014                              | 先足学園C                          |                                                                                                    |  |  |  |  |
|                                   | Annas<br>BCRAWR                |                                                                                                    |  |  |  |  |
|                                   |                                |                                                                                                    |  |  |  |  |
| L Toy                             | American<br>内容を入力して、「次へ」       | ボタンをクリックしてください。<br>マイ 単小い                                                                                                    |  |  |  |  |
| ローマ字名はアル                          | CONC2, 017.05                  | Ke Ro                                                                                                    |  |  |  |  |
| ファベット半角で「姓                        | 土田有任司                          |                                                                                                    |  |  |  |  |
| 」「名」の順番でご人力                       | 2254 (87)                      | E RE NEE E GT NEE<br>PERCENTION PERCENTIONED IN AUXILIES                                                                                                    |  |  |  |  |
| 1/2000                            |                                |                                                                                                    |  |  |  |  |
|                                   | ERNA (D-97)                    | LAZ.<br>Auren <u>Senzoku</u> (R) Serveru, <sup>Frig</sup> .<br>181 - (R <u>anjako</u> R) Harran<br>181 - (R <u>anjako</u> R) Harran                                                   |  |  |  |  |
|                                   | 3440                           | 2011 × E 04 × E 02 × E                                                                                                    |  |  |  |  |
|                                   | 6529                           | *Bran Ow                                                                                                    |  |  |  |  |
|                                   | 80244<br>(4%)                  | 2131 8500 1255時の 705時度、ボタンと呼ぶ点(250分類)入れたがます。<br>小学者で入力してくだかい。                                                                                                    |  |  |  |  |
|                                   | 17世代版<br>(上市)                  | (HQ)(A v)                                                                                                    |  |  |  |  |
|                                   | 10(KKH<br>(##)                 | (1)(約1年度本区久本 内)(市場所業業区久本<br>市会局下入力してください。                                                                                                    |  |  |  |  |
|                                   | 1000)<br>(1000)                | 2-3-1<br>(注意で入力してください。<br>(注意) 2+3+1<br>(注意) 2+3+1                                                                                                    |  |  |  |  |
|                                   | 建物系-<br>新服務行                   | PD 株式マンション161<br>+主角で入力してくたさい、                                                                                                    |  |  |  |  |
|                                   |                                | OD Tabl DD RHHLOD NH TRULLA                                                                                                    |  |  |  |  |
|                                   | REBURS                         | *本部内部のおしたななどのないというで、<br>(84) (84) (84) (84) (84) (85) (85) (85) (85) (85) (85) (85) (85                                                                                               |  |  |  |  |
|                                   | 704                            | 2005 0.0 280 280 280 280 280 280 280 280 280 28                                                                                                    |  |  |  |  |
|                                   | 0.2758                         |                                                                                                    |  |  |  |  |
|                                   |                                | 11 (A2 (0:A5 5 2.55 (0:15                                                                                                    |  |  |  |  |
|                                   | GREES (MC)                     | ペルタマンカレディンボット 東京市東京市は第三大方してくためい     パット 「「「んぞく」」 回 10.4年く 2011 「たちろ」 同 555                                                                                                    |  |  |  |  |
|                                   | (88)                           | >C+0/#123.2617420-                                                                                                    |  |  |  |  |
|                                   | 1.0.00)<br>60.005(0.00         |                                                                                                    |  |  |  |  |
|                                   | 在市区分                           | 68×84 0 20                                                                                                    |  |  |  |  |
|                                   | -                              | 213 0000 0000 00000 00000000000000000000                                                                                                    |  |  |  |  |
|                                   | wane                           | ●+用てADD2500000<br> 時間川重                                                                                                    |  |  |  |  |
|                                   | TEACHER I                      | 川崎市県主営人市 一方の 川崎市市市主人市                                                                                                    |  |  |  |  |
|                                   | Miles<br>(and)                 | 2-3-1<br>PD 2-1-1<br>PD 2-1-1                                                                                                    |  |  |  |  |
|                                   | Nene-                          |                                                                                                    |  |  |  |  |
|                                   |                                | fti OC East DO Itinet,OO New York,U.S.A                                                                                                    |  |  |  |  |
| 緊急連絡先は日中<br>連絡が可能な電話<br>番号·携帯電話番号 | KANNALINY<br>(NULIN) 1<br>(AN) | ・使用がないまたした「あった」をついていた。<br>(第4年間を行わってないがた)、単語は有な入れしてにない、<br>当本目的でくれたしてない、<br>いき時にないにコンジェニンスストアルが、単語でも発展す、自体的な見他が有ってきなくない、第一点他であ<br>きため、本年記者を目的できますとないとしていていため、いな話をあた。(ちんかいたードにと見を見かれた) |  |  |  |  |
| をご記入ください。                         |                                | 070  TTTT  6666                                                                                                    |  |  |  |  |
|                                   | (日平電(6)5) 2<br>メールアナレス         |                                                                                                    |  |  |  |  |
|                                   |                                | HARDIIANII COC.                                                                                                    |  |  |  |  |
|                                   | APTA                           | 客留理由にチェックを入れてくたさい (検索回論句)                                                                                                    |  |  |  |  |
|                                   | 22081                          |                                                                                                    |  |  |  |  |
| 志望埋由欄にはご目<br>由にご記入ください。           | 82962 - 0898                   | ■10月2日、日本、10月1日日本の「月間を用くるしたびで言語」なします。<br>「最加く入力してくだかい」<br>11日の大学がのたんたしてくていく単発売的中ち12月とかつンドします)。                                                                                        |  |  |  |  |
|                                   |                                | R6 20                                                                                                    |  |  |  |  |
|                                   |                                | 82780790 <i>454</i> 9-84588                                                                                                    |  |  |  |  |

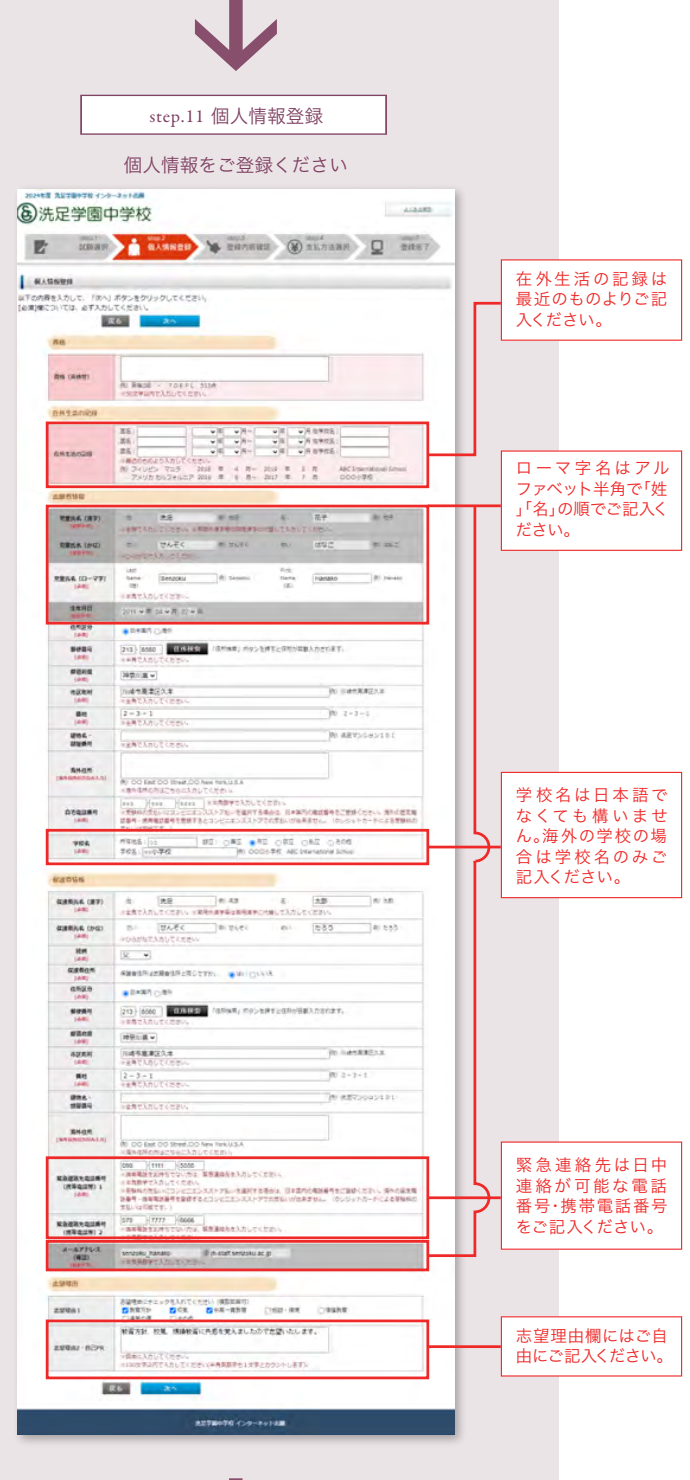

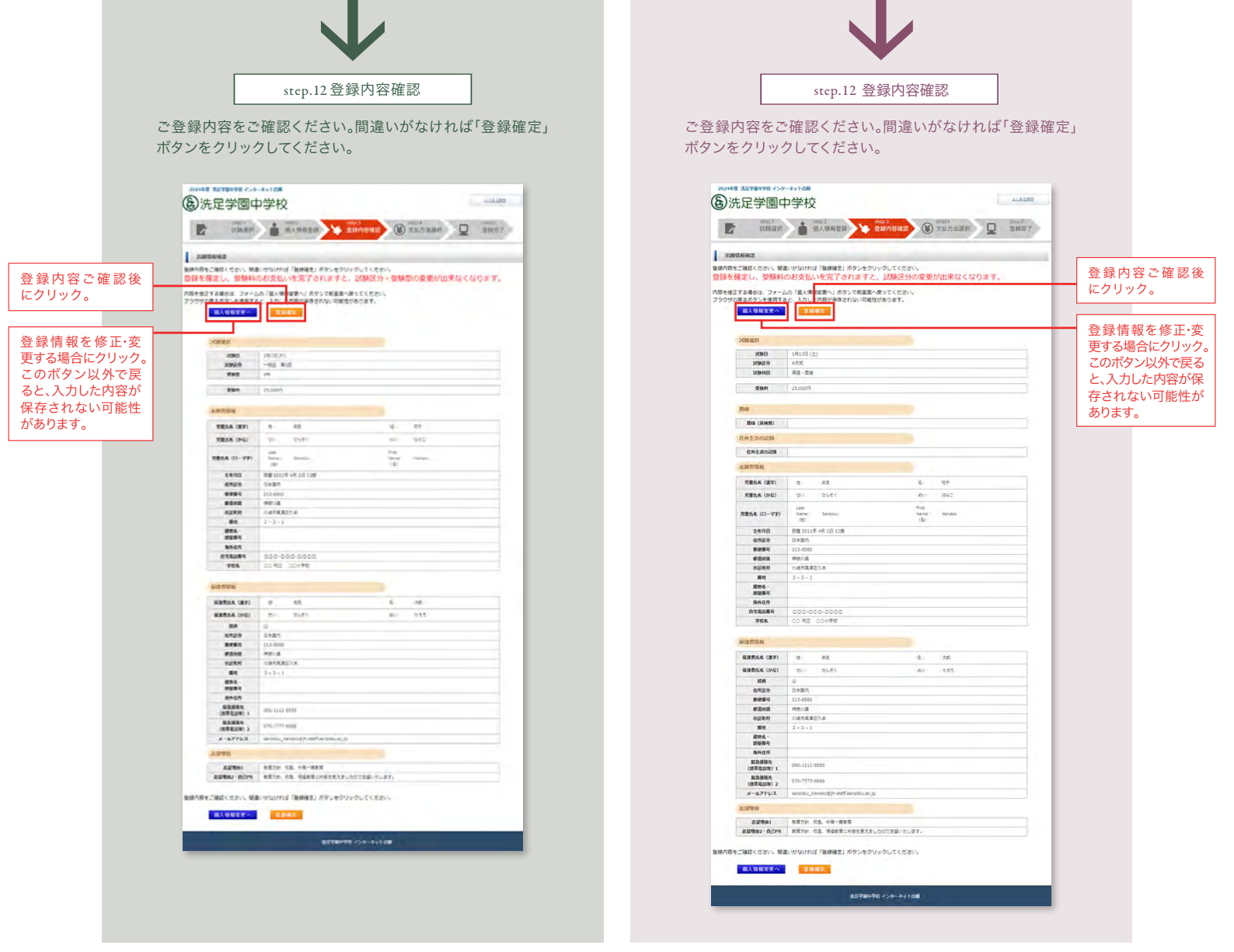

| [受験料の払込]の手順 | 一般生 | 帰国生 | 内部生 |
|-------------|-----|-----|-----|
|             |     |     |     |

step.13 支払方法選択

支払方法確認画面にて「クレジットカード」または「コンビニ」のどちらかでお支払い方法を選択してください。

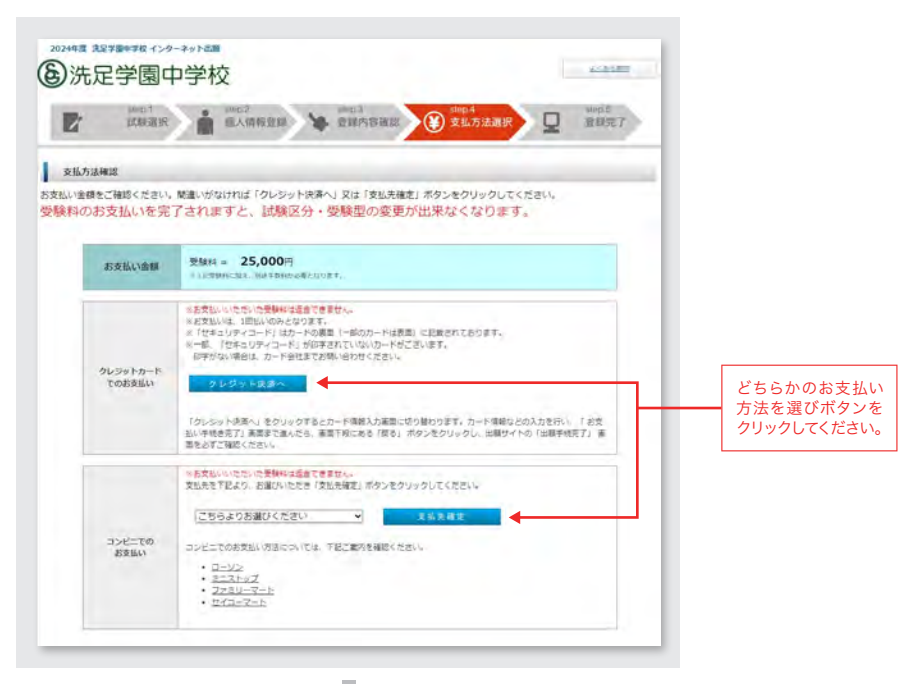

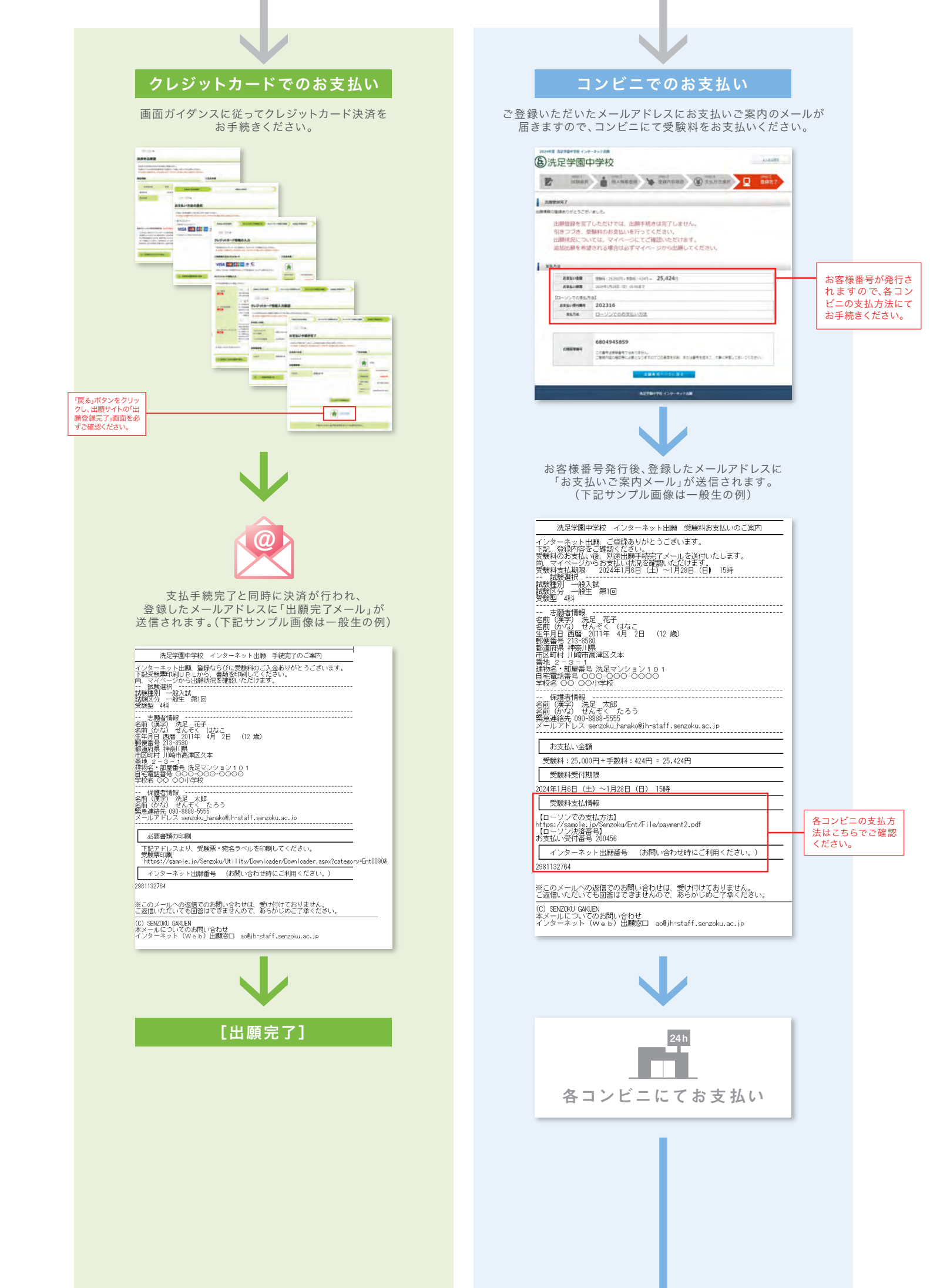

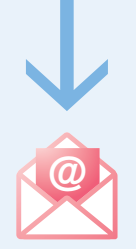

各コンビニでお支払い完了後、登録したメールアドレスに 「出願完了メール」が送信されます。 (下記サンプル画像は一般生の例)

洗足学園中学校(インターネット出願)手続完了のご案内 ルルビナローオイズ コンス・キット ロル間 オポルド ロの 二条 11 インターネット 上間 登録なられ(同じて気動料のご人参ありがとうございます。 下記受験無に同じ日 にから、書類なられ創してくたさい。 の、マイベージから出版形及を確認いただけます。 ・ 数種類 一 使入試 数種類 一 使入試 変換型 4月 交換型 4月

\_

日本語の2015年2000-0000
 伊藤古橋
 伊藤古橋
 (伊藤古橋
 (伊藤古橋
 (伊藤古橋
 (伊藤古橋
 (伊藤古橋
 (伊藤古橋
 (伊藤古橋
 (伊藤古橋
 (伊藤古橋
 (伊藤古橋
 (伊藤古橋
 (伊藤古橋
 (伊藤古橋
 (伊藤市橋
 (伊藤市橋
 (伊藤市橋
 (伊藤市橋
 (伊藤市橋
 (伊藤市橋
 (伊藤市橋
 (伊藤市橋
 (伊藤市橋
 (伊藤市橋
 (伊藤市橋
 (伊藤市橋
 (伊藤市橋
 (伊藤市橋
 (伊藤市橋
 (伊藤市橋
 (伊藤市橋
 (伊藤市橋
 (伊藤市橋
 (伊藤市橋
 (伊藤市橋
 (伊藤市橋
 (伊藤市橋
 (伊藤市橋
 (伊藤市橋
 (伊藤市橋
 (伊藤市橋
 (伊藤市橋
 (伊藤市橋
 (伊藤市橋
 (伊藤市橋
 (伊藤市橋
 (伊藤市橋
 (伊藤市橋
 (伊藤市橋
 (伊藤市橋
 (伊藤市橋
 (伊藤市橋
 (伊藤市橋
 (伊藤市橋
 (伊藤市橋
 (伊藤市橋
 (伊藤市橋
 (伊藤市橋
 (伊藤市橋
 (伊藤市橋
 (伊藤市橋
 (伊藤市橋
 (伊藤市橋
 (伊藤市橋
 (伊藤市橋
 (伊藤市橋
 (伊藤市橋
 (伊藤市橋
 (伊藤市橋
 (伊藤市橋
 (伊藤市橋
 (伊藤市橋
 (伊藤市橋
 (伊藤市橋
 (伊藤市橋
 (伊藤市橋
 (伊藤市橋
 (伊藤市橋
 (伊藤市橋
 (伊藤市橋
 (伊藤市橋
 (伊藤市橋
 (伊藤市橋
 (伊藤市橋
 (伊藤市橋
 (伊藤市橋
 (伊藤市橋
 (伊藤市橋
 (伊藤市橋
 (伊藤市橋
 (伊藤市橋
 (伊藤市橋
 (伊藤市橋
 (伊藤市橋
 (伊藤市橋
 (伊藤市橋
 (伊藤市橋
 (伊藤市橋
 (伊藤市橋
 (伊藤市橋
 (伊藤市橋
 (伊藤市橋
 (伊藤市橋
 (伊藤市橋
 (伊藤市橋<

※このメールへの返信でのお問い合わせは、受け付けておりません。 ご返信いただいても回答はできませんので、あらかじめご了承ください。 (C) SENZOKU GAKLEN 本メールについてのお問い合わせ インターネット (Web) 出願窓口 ao®jh-staff.senzoku.ac.jp

[出願完了]

## [受験票の印刷]の手順

受験票は試験当日に必要となりますので、プリントアウトして必ず忘れずにご持参ください

step.14 登録完了

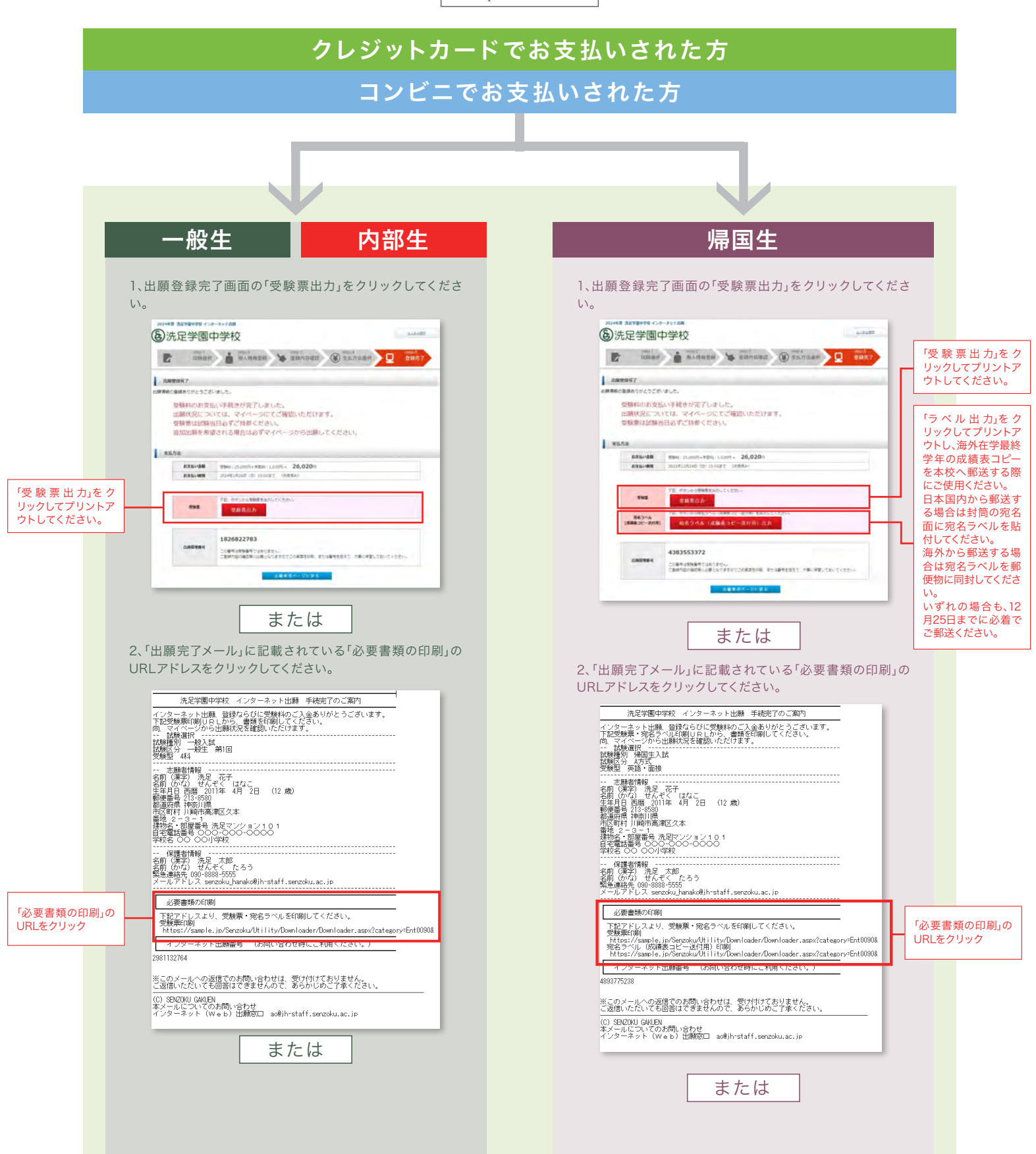

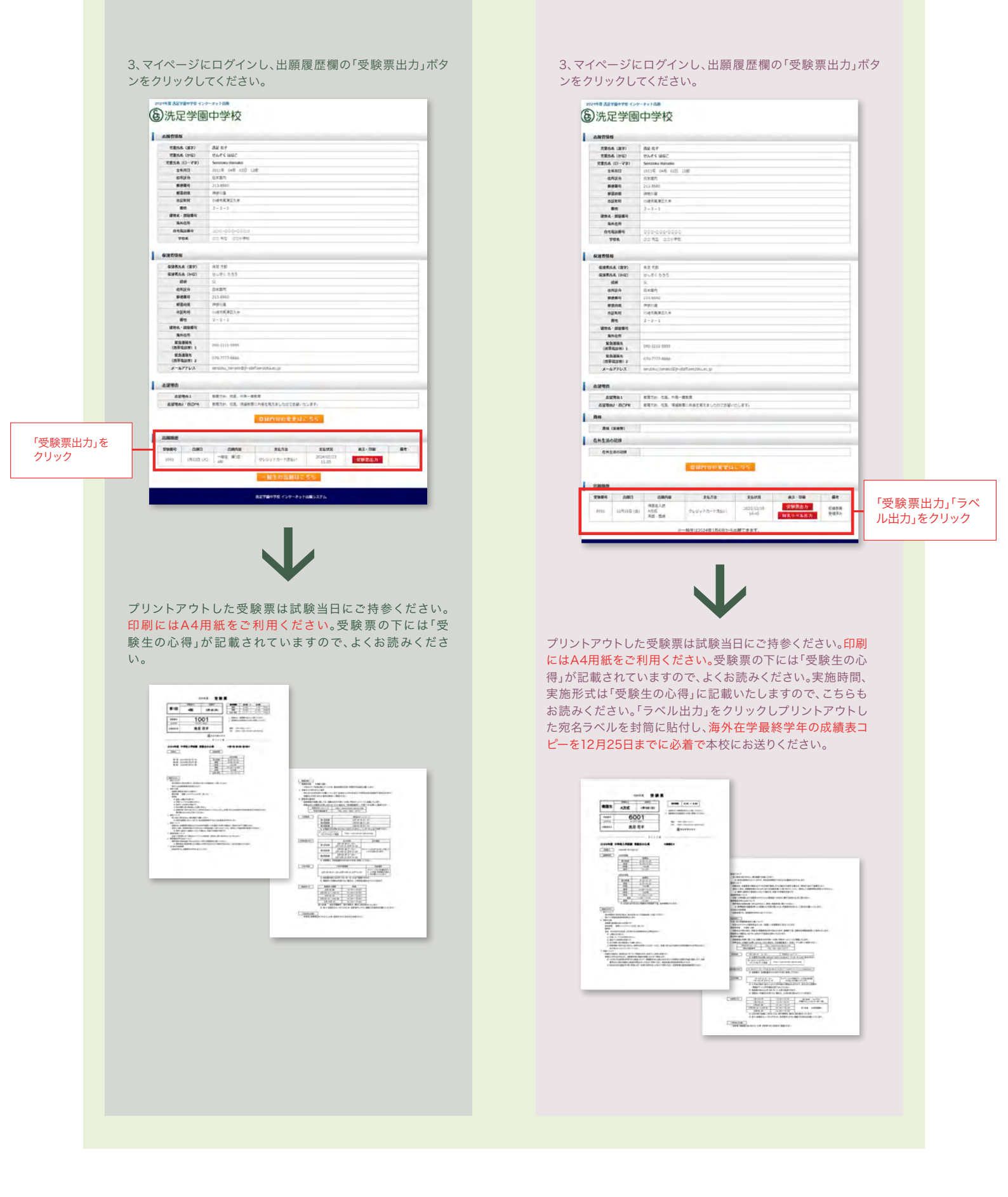